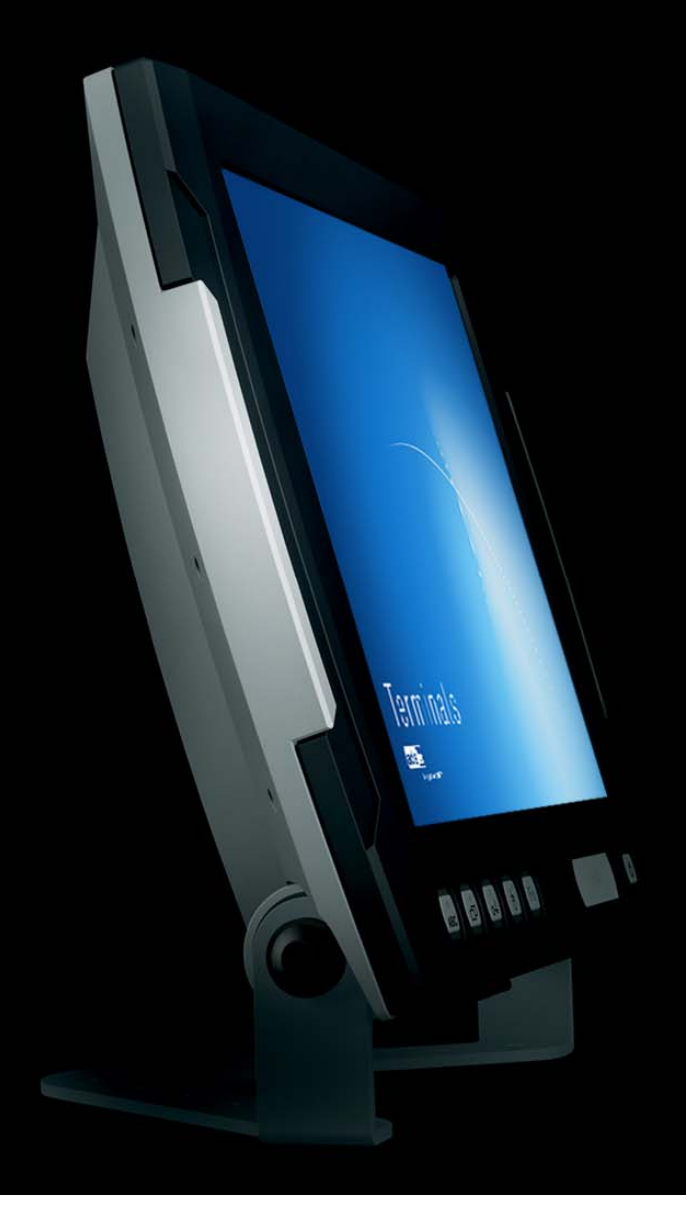

# **User Manual**

Terminals VMT6008

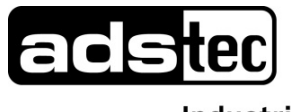

Industrial IT

# Index

| <u>1</u> | <u>Remarks</u>                              | 3  |
|----------|---------------------------------------------|----|
|          |                                             |    |
| 1.1      | Relevant Documentation for this device      | 3  |
| 1.2      | 2 Used Symbol Explanation                   | 3  |
| 1.3      | B Data, Figures, Modifications              | 3  |
| 1.4      | I Trademarks                                | 3  |
| 1.5      | 5 Copyright                                 | 4  |
| 1.6      | 5 Environmental Conditions                  | 4  |
| 1.7      | 7 Standards                                 | 5  |
| 1.8      | 8 Equipment Versions                        | 5  |
| 1.9      | Scope of Delivery                           | 6  |
| <u>2</u> | Notes on Operation & Safety                 | 7  |
| 2.1      | Operation Location                          | 7  |
| 2.2      | Damage Caused By Improper Use               | 8  |
| 2.3      | B Warranty / Repair                         | 8  |
| 2.4      | Treatment and Disposal of Lithium Batteries | 8  |
| 2.5      | 5 Notes on Safety                           | 8  |
| <u>3</u> | Mounting                                    | 9  |
| 3.1      | External Device Dimensions VMT6008          | 9  |
| <u>4</u> | Commissioning                               | 10 |
| 4.1      | Available Interfaces                        | 10 |
| 4.2      | 2 Order of Steps during Commissioning       | 11 |
| 4.3      | 3 Check for operational Readiness           | 12 |
| <u>5</u> | Operation                                   | 13 |
|          |                                             |    |
| 5.1      | Frontkeys Control Keys                      | 13 |
| 5.2      | 2 Softkeyboard                              | 15 |
| 5.3      | 3 TouchScreen                               | 16 |
| 5.4      | Status Indicators                           | 17 |
| 5.5      | 6 RFID-Reader (optional)                    | 18 |
| 5.6      | 6 RFID-Configuration                        | 19 |
| 5.7      | 7 COMInput-Configuration                    | 21 |

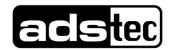

| <u>6</u> Interfaces                 | 22 |
|-------------------------------------|----|
|                                     |    |
| 6.1 Interface Setup                 | 22 |
| 6.2 24V DC Power Supply             | 22 |
| 6.3 Autostart (S1)                  | 24 |
| 6.4 Speakers                        | 25 |
| 6.5 USB-Interface                   | 26 |
| 6.6 PS/2 Interface                  | 26 |
| 6.7 Netzwork Connection (KJ45)      | 27 |
| 6.8 Optional Radio Network Card     | 28 |
| 6.9 Serial COM Interface (RS232)    | 29 |
| <u>7</u> Drives                     | 30 |
|                                     |    |
| 8 Software-/Driver-Installation     | 31 |
| 8.1 Configuration Center            | 33 |
| 8.1.1 Automatic Brightness Adaption | 34 |
| 8.1.2 COM Input Configuration       | 35 |
| 8.1.3 Ignition                      | 35 |
| 8.1.4 USB-Lock Function             | 36 |
| 8.1.5 On/Off Button Configuration   | 37 |
| 8.1.6 Exemplary RFID Application    | 38 |
| 8.1.7 Softkeyboard                  | 38 |
| 8.1.8 Screen Mob                    | 39 |
| 8.1.9 Softkeyboard                  | 39 |
| 9 Technical Details                 | 40 |
|                                     |    |
| 10 Service & Support                | 41 |
| 10.1 add too Support                |    |
| 10.2 Company advass                 | 41 |
| 10.2 Company auress                 | 41 |
| 11 Declaration of CE-Conformity     | 42 |

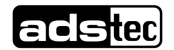

# 1 Remarks

### 1.1 Relevant Documentation for this device

The following documents are essential for setting up and operating this device: <u>User Manual (This Documentation):</u>

Contains information for installation, commissioning and operating the device along with technical data of the device hardware.

Qucik Start Guide:

Quick Install Guide for fast commissioning.

### 1.2 Used Symbol Explanation

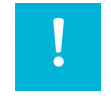

Warning:

The "Warning" symbol refers to activities which might cause personal injury or damage to the hardware or software!

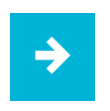

#### Note:

The "Note" symbol familiarises you with conditions to be observed in order to ensure flawless operation. Additionally, hints and advice are given for a more efficient use of the device and for software optimisation.

### 1.3 Data, Figures, Modifications

All texts, data and figures are non-binding. We reserve the right of modification in accordance with technological progress. At that point in time when the products leave our premises, they comply with all currently applicable legal requirements and regulations. The operator/operating company is independently responsible for compliance with and observance of any subsequently introduced technical innovations and new legal requirements, as well as for all usual obligations of the operator/operating company

### 1.4 Trademarks

It is hereby notified that any software and/or hardware trademarks further to any company brand names as mentioned in this User's Guide are all strictly subject to the various trademark, brand name and patent protection rights.

Windows®, Windows® CE are registered trademarks of Microsoft Corp.
Intel®, Pentium®, Atom™, Core™2 are registered trademarks of Intel Corp.
IBM®, PS/2® and VGA® are registered trademarks of IBM Corp.
CompactFlash™ and CF™ are registered trademarks of SanDisk Corp.
RITTAL® is a registered trademark of the Rittal Werk Rudolf Loh GmbH & Co. KG.

Any further additional trademarks and/or brand names herein, be they domestic or international, are hereby duly acknowledged.

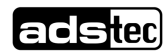

### 1.5 Copyright

This manual, including all contained figures, is protected by copyright law. Any use for third parties noncompliant with the copyright provisions is prohibited. Any reproduction, translation as well as electronic and photographic archiving and modification shall only be permitted after explicit written authorisation by ads-tec GmbH.

Any party in violation of this provision shall be obliged to damage compensation.

### **1.6 Environmental Conditions**

The device may be operated under the following conditions. Failure to observe these specifications will terminate any warranty for this device. Ads-tec cannot be held liable for any damages arising due to improper use and handling.

| • | Temperature for devices without a heater   |                                                         |  |
|---|--------------------------------------------|---------------------------------------------------------|--|
|   | in operation                               | -20 55°C                                                |  |
|   | for storage                                | -30 60°C                                                |  |
| • | Temperature for devices including a heater |                                                         |  |
|   | in operation                               | -30 55°C                                                |  |
|   | for storage                                | -30 60°C                                                |  |
| • | Humidity:                                  |                                                         |  |
|   | In operation                               | 10 85% without condensate                               |  |
|   | For storage                                | 10 85% without condensate                               |  |
| • | Vibration resistance                       |                                                         |  |
|   | Standard                                   | EN 60068-2-6 / 1 G, 10 150 Hz                           |  |
|   | Additionally applies                       | MIL-STD 810F (01.2000), annex C., figure 514.5C         |  |
|   | (US highway truck transportation)          |                                                         |  |
| • | Shock resistance                           |                                                         |  |
|   | Standard                                   | EN 60068-2-27 / 5 G, with a half-wave of 11 ms duration |  |

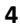

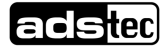

### 1.7 Standards

This device complies with the requirements and protective aims of the following EC regulations:

#### Standards

- This device meets the test requirements for granting the CE sign according to the European test standards EN 61000-6-4 and EN 61000-6-2
- This device complies with the test requirements in accordance with EN 60950 (VDE0805, IEC950) "Safety of Information Technology Equipment"
- The device meets the EN 60068-2-6 test requirements (sinus excitation).
- This device meets the EN 60068-2-27 test requirements (shock resistance test)

#### Note:

A respective conformity declaration for the authority in charge is available at the manufacturer and may be viewed on request.

All connected components, as well as cable connections must also meet these requirements for compliance with the EMC legislation. For this reason, screened bus and LAN cables including screened connectors must be used and installed according to the instructions in this user manual.

#### Note:

By using the CE conformity declaration in this document, you can find detailed information about the standards applicable to this device.

| ļ | • |
|---|---|
|---|---|

#### Warning:

This is equipment of class A. This unit might cause radio interferences in living areas; in this case the operator might be obliged to take suitable protective measures at the operator's expense

### **1.8 Equipment Versions**

The system is available in two equipment versions:

Platform including a Flash SSD:

Platform without any rotating mass storage medium (hard disc, etc.) and with an embedded operating system (Windows CE 6.0 / XP embedded) for stationary use with a standard Ethernet or with radio networking cards installed on moving commissioning / forklift equipment.

Platform including a hard disc:

Equipped with a hard disc for stationary use, e.g. in the manufacturing department using a standard operating system.

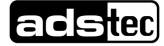

### **1.9 Scope of Delivery**

Please check that all of the following components are contained in the packaging:

#### Scope of Delivery VMT6000 series

- 1 x device
- 4-pin Lead-through connector from Phoenix Contact, COMBICON MC 1,5/4-STF3.81
- Service CD
- Protective covers

Optional scope of delivery:

- Operating system
- Installation kit

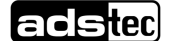

## 2 Notes on Operation & Safety

This device contains electrical voltages and extremely sensitive components. Intervention by the user is only designated for establishing the required cable connections. The manufacturer or a service partner authorised by the manufacturer should be consulted if you plan to make further modifications. Before beginning any works on this device, it must be disconnected from the power supply. Suitable measures for avoiding any electrostatic discharges towards components must be taken. If the device is opened by an unauthorised person, hazards for the user might arise and any warranty claim will cease.

#### **General Instructions**

- All users must read this manual and have access to it at all times
- Installation, commissioning and operation may only be carried out by trained and qualified staff
- The security instructions and the manual itself must be observed by all persons who work with this device
- At the location of use, the valid guidelines and regulations for accident prevention must be observed
- The manual contains the most important instructions on how to use this device in a safe way
- Appropriate storage, proper transport, installation and commissioning, as well as careful operation are prerequisites for ensuring safe and proper operation of this device
- The device can be cleaned by using a soft cloth and a commercially available glass cleaning agent (e.g. Sidolin) with low alcohol content.

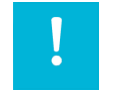

#### Warning:

Any installation works on the device are only permitted if the power supply is switched off, and handling the device is safe.

### 2.1 Operation Location

The VMT control system is designed for use on support arm systems or on moving transport equipment (like commissioning trolleys, forklifts or similar). You have to take care that the environmental conditions specified in the technical data specification are met. Using the device in non-specified environments, for example on board ships, or in areas that might contain explosive gases or in extreme heights is prohibited.

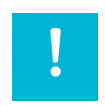

#### Warning:

For the prevention of water condensate accumulation, the unit should be turned ON only when it reaches ambient temperature. This particularly applies when the unit is subject to extreme temperature fluctuations and/or variations.

Avoid overheating during unit operations; the unit must not be exposed to direct sunlight or any other direct light or heat sources.

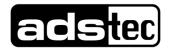

### 2.2 Damage Caused By Improper Use

This device must immediately be shut down and protected from any accidental commissioning if the operating system shows any obvious damage caused by, for example, improper operating or storage conditions, or by improper use or handling.

### 2.3 Warranty / Repair

During the warranty period, any repair must only be carried out by the manufacturer or by a person authorised by the manufacturer.

### 2.4 Treatment and Disposal of Lithium Batteries

This device contains a lithium battery for supplying the system clock with power as long as the supply voltage is not connected. The battery has a life cycle of 3 - 5 years depending on which load is applied.

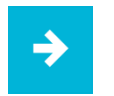

#### Note:

The more the battery is exposed to higher temperatures, the faster it ages.

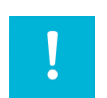

#### Warning:

There is an acute risk of explosion should the wrong type of battery be used.

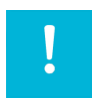

#### Warning:

Do not put lithium batteries into a fire, do not solder on the cell body, do not recharge them, open them, short-circuit them, do not reverse their polarity or heat them up over 100°C; dispose of them properly and protect lithium batteries from direct sun light, humidity and condensation.

Lithium batteries may only be replaced by the same type, or by a type recommended by the manufacturer. The lithium battery must be disposed of according to the local legislation at the end of its life cycle.

### 2.5 Notes on Safety

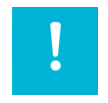

#### Warning:

Installation works at the device are only permitted if the device is disconnected from the power supply and protected from accidental switch-on.

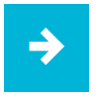

#### Note:

Always adhere to the safety measures applicable when handling components at risk of being destructed by electrostatic discharges.. (DIN EN 61340-5-1 / DIN EN 61340-5-2)

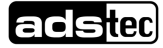

# 3 Mounting

## 3.1 External Device Dimensions VMT6008

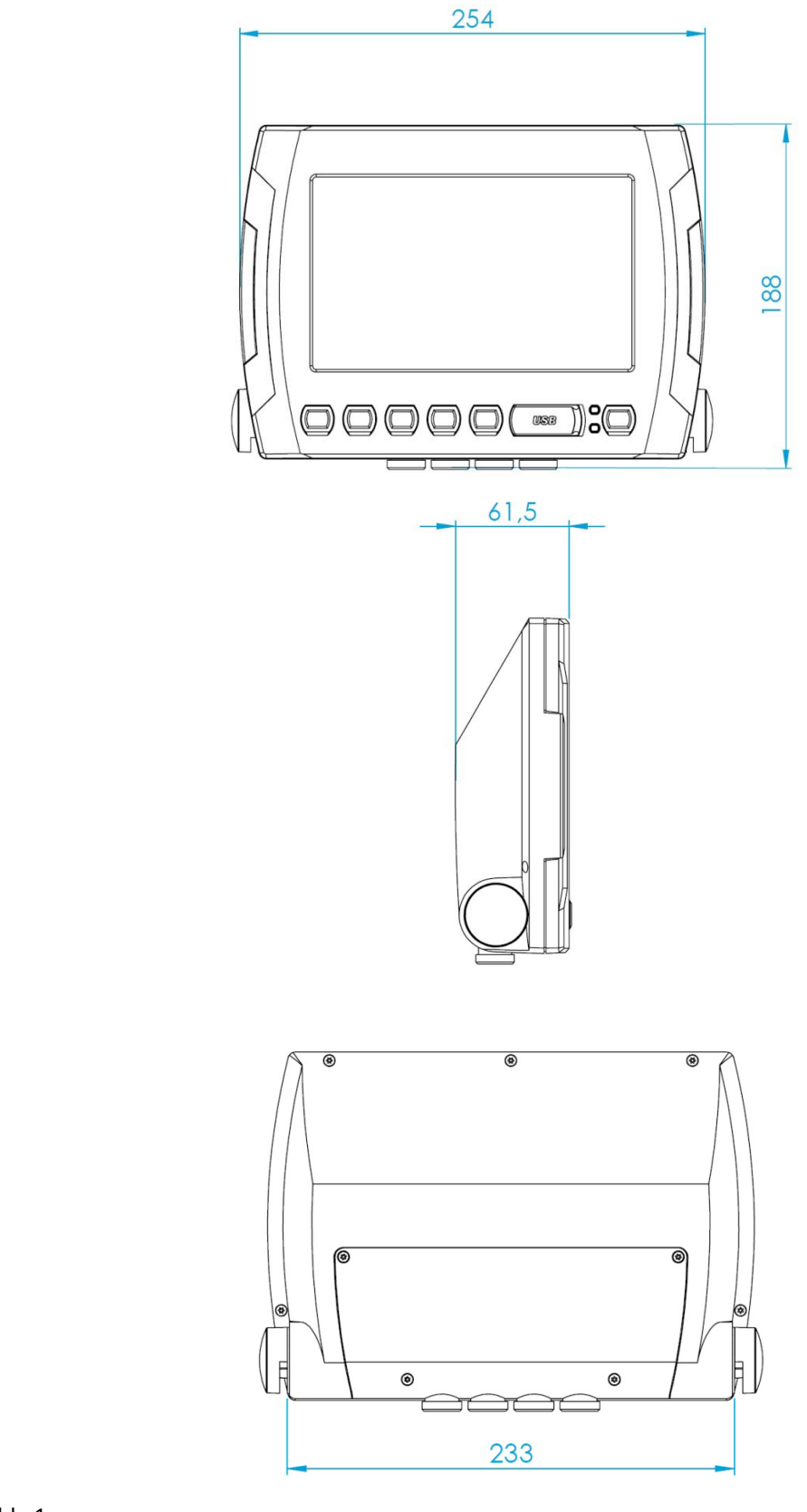

Abb. 1:

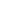

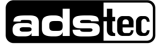

# 4 Commissioning

The power supply connection and interfaces of this device are installed underneath a protective cover. This cover has to be removed in order to connect the power supply lead and the interface cables.

All supply leads and all required data leads have to be connected before commissioning. All supply leads and all required data leads have to be connected before commissioning.

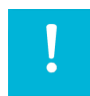

#### Warning:

The device must be switched off before connecting or disconnecting any cables in order to prevent damage to the electronics!

The device may only be switched on after acclimatising to the ambient temperature in order to avoid condensate accumulation. Make sure to meet the permissible voltage requirements for this device.

After switching off and before switching on you must wait for at least 5 seconds.

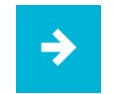

#### Note:

The screen of a data cable must always be connected with the connector housing (EMC). Under the embedded operating system, interfaces must explicitly be enabled and required drivers must be installed in order to be able to use them.

### 4.1 Available Interfaces

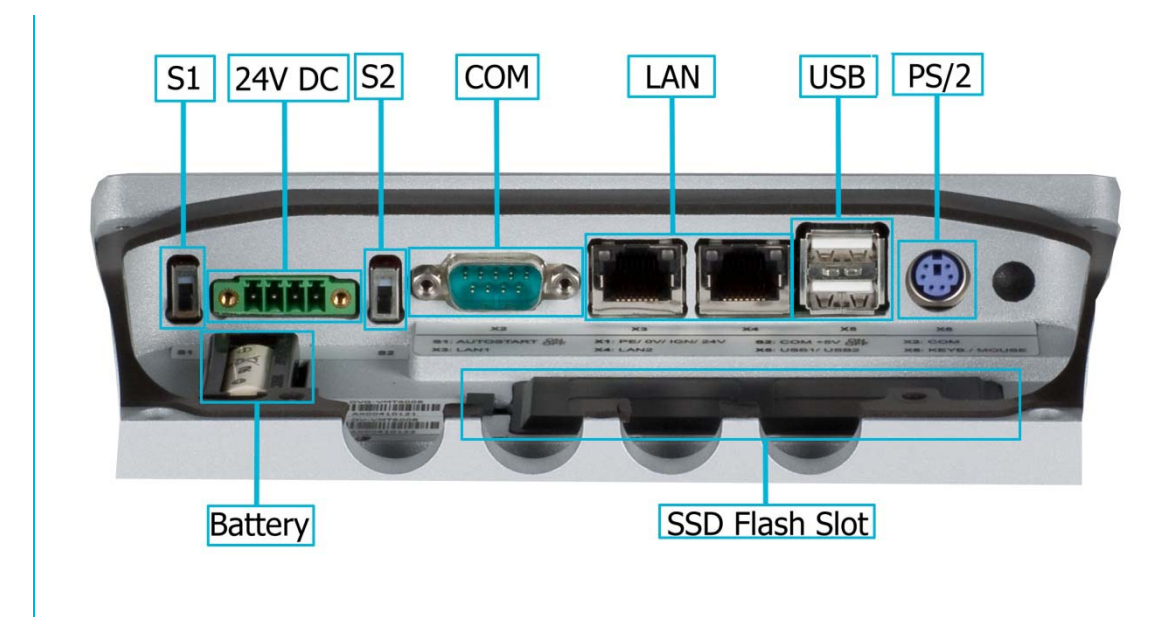

Abb. 2:

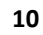

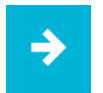

#### Note:

If the case is connected with earth potential at the provided PE contact (e.g. by connecting the PE contact with the device plug), the electrical insulation is no longer given. This also applies if the device is installed by using a metal retainer clip.

If you want to have the device electrically insulated from the power supply, you have to use a method of installation that ensures appropriate insulation.

### 4.2 Order of Steps during Commissioning

#### Removing the Lid from the Service Slot

Loosen the undetachable screws on the service slot cover by using a Torx Tx10 wrench and subsequently remove the service slot cover from the device.

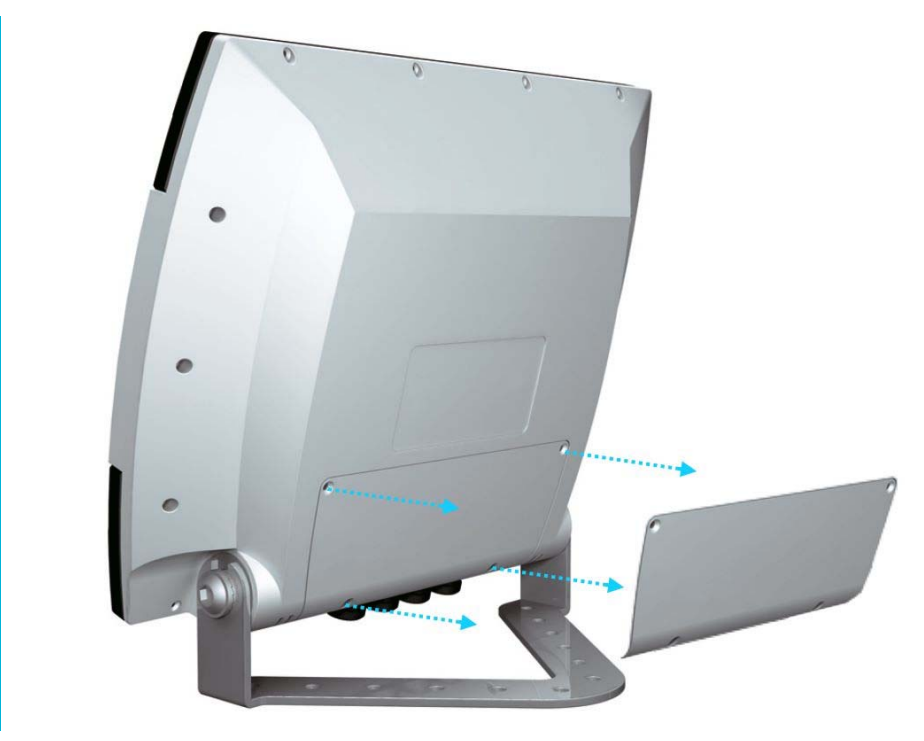

Abb. 3:

#### **Connecting The Cables**

Please connect all required cables. Use grommets in this case, in order to install the cables correctly and to avoid any potential damage to the cables.

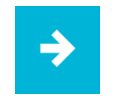

#### Note:

A cable installation kit, which includes grommets for several cable diameters, is available as an option.

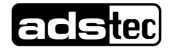

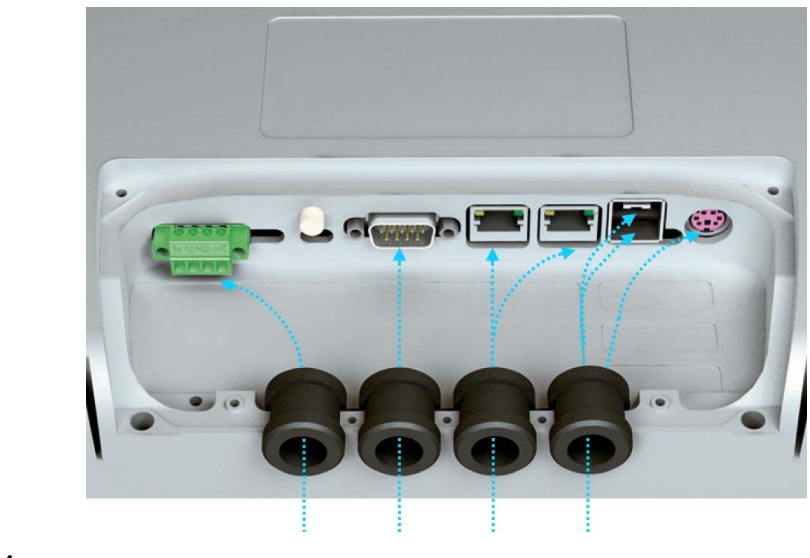

Abb. 4:

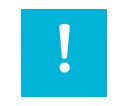

#### Warning:

The indicated protection class is only fully guaranteed if the case cover is correctly installed!

### 4.3 Check for operational Readiness

Check the device for any hidden damage potentially caused by improper transport, operating or storage conditions or by improper use or handling (e.g. smoke development from the device, etc.). If any damage is detected, the device must be put out of service immediately and protected from accidental switch-on.

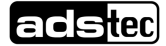

# **5** Operation

### 5.1 Frontkeys Control Keys

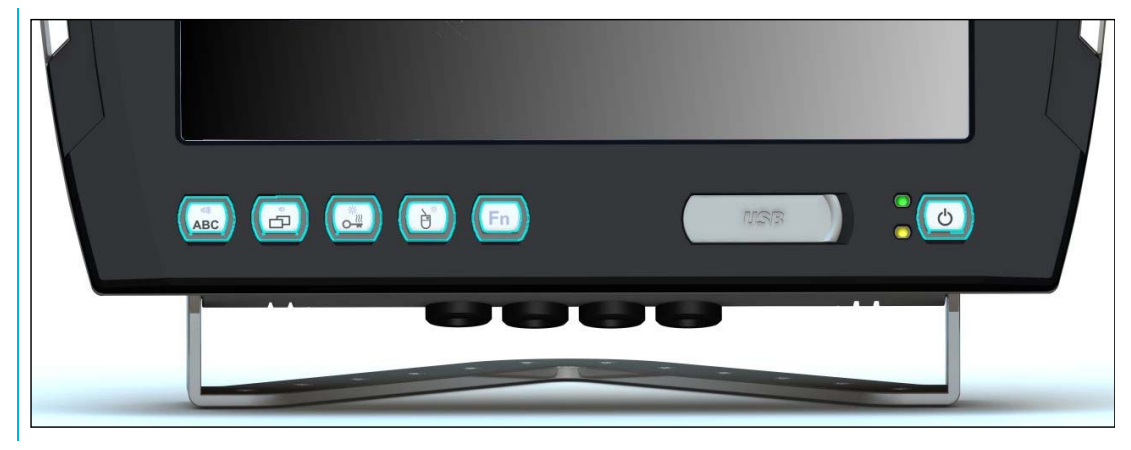

Abb. 5:

#### Version 1 (State until Q1/2010)

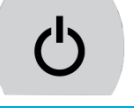

ON / OFF pushbutton of the device (ATX functionality) The operating system is shut down, but the device is not disconnected from the input voltage.

Depending on the actual equipment version, each device is equipped with an operating system (Windows CE 6.0, Windows XP embedded or Windows XP Professional) ex works, and a soft keyboard is installed. The keys on the front panel are pre-allocated with the following functions by a specific driver in the soft keyboard:

| <b>ط»)</b> | Level 1:                                                                                                    |
|------------|----------------------------------------------------------------------------------------------------|
| ABC        | Activate and deactivate the soft keyboard for letter/character input by using the touch screen.                                    |
|            | Level 2:                                                                                                    |
|            | Increase the volume of the internal speakers                                                                                       |
| (口)        | Level 1:                                                                                                    |
|            | Change task (Alt+ESC) in Windows.                                                                                                  |
|            | Level 2:                                                                                                    |
|            | Decrease the volume of the internal speakers.                                                                                      |
|            | Level 1:                                                                                                    |
| 0          | Not allocated. The configuration of this level can be customised by<br>programming via the soft keyboard programme                 |
|            | Level 2:                                                                                                    |
|            | Increase display brightness.                                                                                                    |
| <b>V</b> 🔆 | Level 1:                                                                                                    |
|            | Right mouse-key function.                                                                                                    |
|            | Level 2:                                                                                                    |
|            | Decrease display brightness.                                                                                                    |
| Fn         | Shift key (SHIFT) for activating the second keyboard level. This key must be pressed simultaneously with the desired function key. |

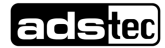

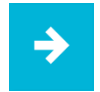

#### Note:

If the software keyboard is not installed, only the functions for display settings and volume control are active. When changing the values, no representation is visible on the screen. The key functions can have been previously modified in accordance with customer specific requirements. The above described functions are pre-set ex works.

#### Version 2 (State from Q2/2010)

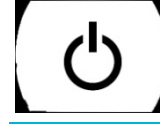

ON / OFF pushbutton of the device (ATX functionality)

The operating system is shut down, but the device is not disconnected from the input voltage.

Depending on the actual equipment version, each device is equipped with an operating system (Windows CE 6.0, Windows XP embedded or Windows XP Professional) ex works, and a soft keyboard is installed. The keys on the front panel are pre-allocated with the following functions by a specific driver in the soft keyboard:

| ÅBC           | Level 1:<br>Activate and deactivate the soft keyboard for letter/character input by using the touch screen.                                                                                               |
|---------------|----------------------------------------------------------------------------------------------------|
|               | <u>Level 2:</u><br>Decrease display brightness.                                                                                                    |
| Å             | <u>Level 1:</u><br>Change task (Alt+ESC) in Windows.<br><u>Level 2:</u><br>Increase display brightness.                                                                                                   |
| ¤()<br>)∭<br> | <u>Level 1:</u><br>Not allocated. The configuration of this level can be customised by<br>programming via the soft keyboard programme<br><u>Level 2:</u><br>Decrease the volume of the internal speakers. |
|               | <u>Level 1:</u><br>Right mouse-key function.<br><u>Level 2:</u><br>Increase the volume of the internal speakers                                                                                           |
| Fn            | Shift key (SHIFT) for activating the second keyboard level. This key must be pressed simultaneously with the desired function key                                                                         |

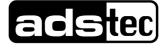

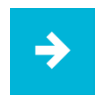

#### Note:

If the software keyboard is not installed, only the functions for display settings and volume control are active. When changing the values, no representation is visible on the screen. The key functions can have been previously modified in accordance with customer specific requirements. The above described functions are pre-set ex works.

### 5.2 Softkeyboard

If an operating system is installed ex works, the soft keyboard is also preinstalled. If the operating system is delivered separately with the device, the soft keyboard must also be installed on site. By using the soft keyboard, data can be entered via the touch screen like with an external keyboard.

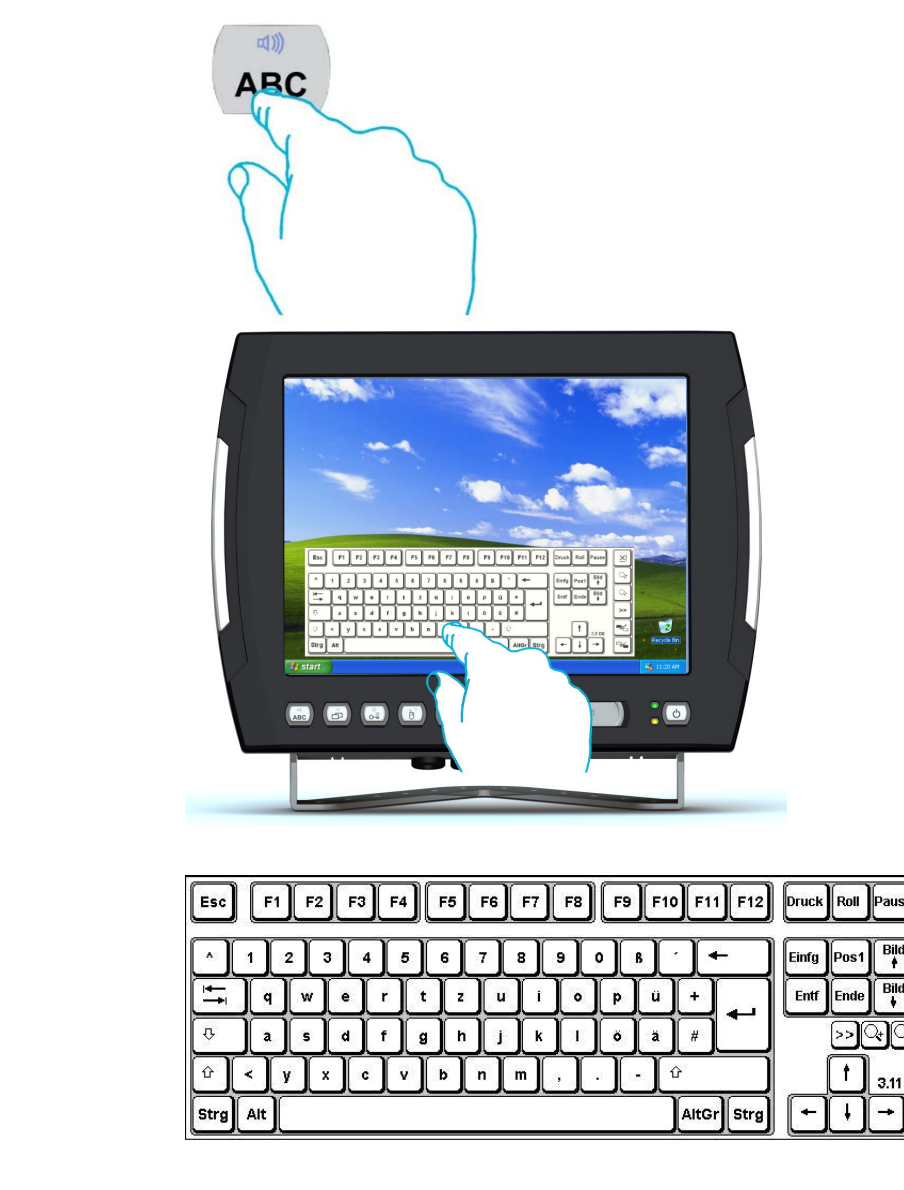

Abb. 6:

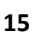

| ط»)<br>ABC | Activate and deactivate the soft keyboard for letter/character input using the touch screen                             |
|------------|----------------------------------------------------------------------------------------------------|
| Num        | Switches numeric keys on and off (only if numeric keys are visible)                                                     |
| >>         | Switching between different representations (Alphanumeric keys $ ightarrow$ Numeric keys $ ightarrow$ Function key bar) |
| <b>Q</b> t | Soft keyboard representation, zoom in                                                                                   |
| <b>Q</b>   | Soft keyboard representation, zoom out                                                                                  |

# ⇒

#### Note:

If a function is to be activated which requires pressing two keys at the same time (e.g. Alt + F4), these keys have to be pushed one after another at the soft keyboard, and the special keys Shift, Alt and Ctrl must always be pushed first.

Due to differences in programming of a large variety of software programmes, we cannot ensure that the soft keyboard works properly with all available software.

When deactivating the soft keyboard, the previously active state (alphanumeric / numeric keys or function keys) will be stored and will be displayed when reactivating the keyboard.

### 5.3 TouchScreen

The control system is equipped with a touch screen monitor. The touch screen monitor is internally connected with the USB interface. The driver software required for using the touch screen is integrated in the corresponding operating system, or can alternatively be installed from the enclosed service CD.

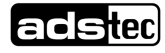

### 5.4 Status Indicators

#### SYS-LED (Bicoloured)

Depending on the colour and type of flashing, different device states are displayed by the SYS LED.

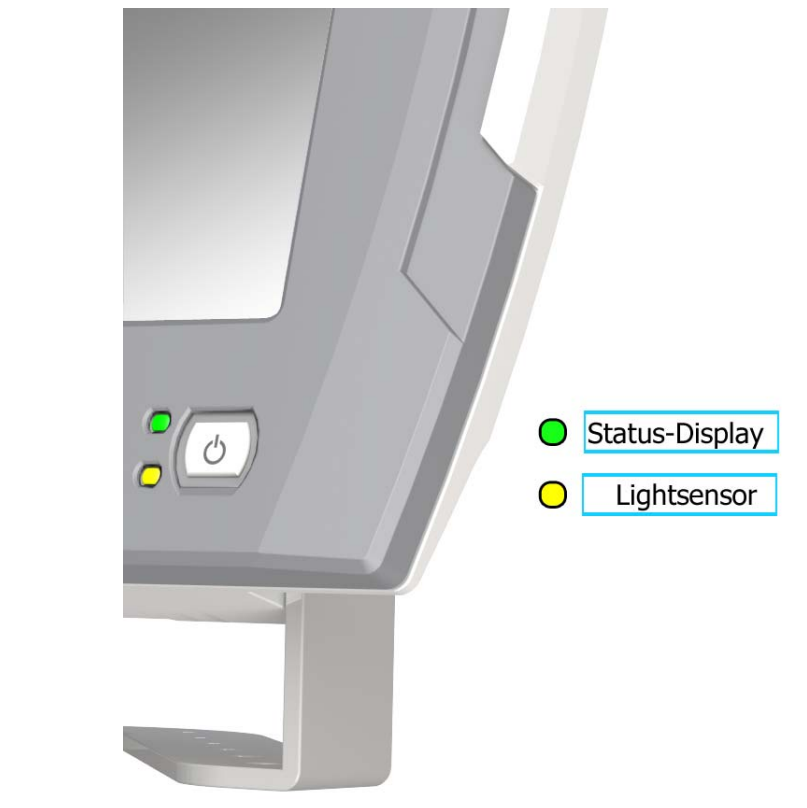

#### Abb. 7:

Folgende Signale werden dargestellt:

| System-LED Indicators | <u>Behaviour</u> | Description                                                                            |
|-----------------------|------------------|----------------------------------------------------------------------------------------|
|                       | static           | Device is connected with a power source and switched on.                               |
| <b>b</b>              | flashing         | Volume / display brightness is being modified                                          |
| <b>b</b>              | static           | Minimum / maximum value for<br>volume / display brightness is<br>reached.              |
| <u>Lightsensor</u>    | static           | Brightness adaptation depending on the received light intensity with automatic setting |

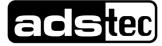

### 5.5 RFID-Reader (optional)

By using the RFID reader, passive RFID TAGS (RFID chip / key card) are available for automatic system login. The user applies the RFID tag like a key and requires neither user name nor password.

For authentication, the key card or the RFID chip are held in front of the position highlighted in the figure. The information from your key card or RFID chip is read and evaluated by the device.

The VMT6000 series uses Mifare-, and LEGIC Technology.

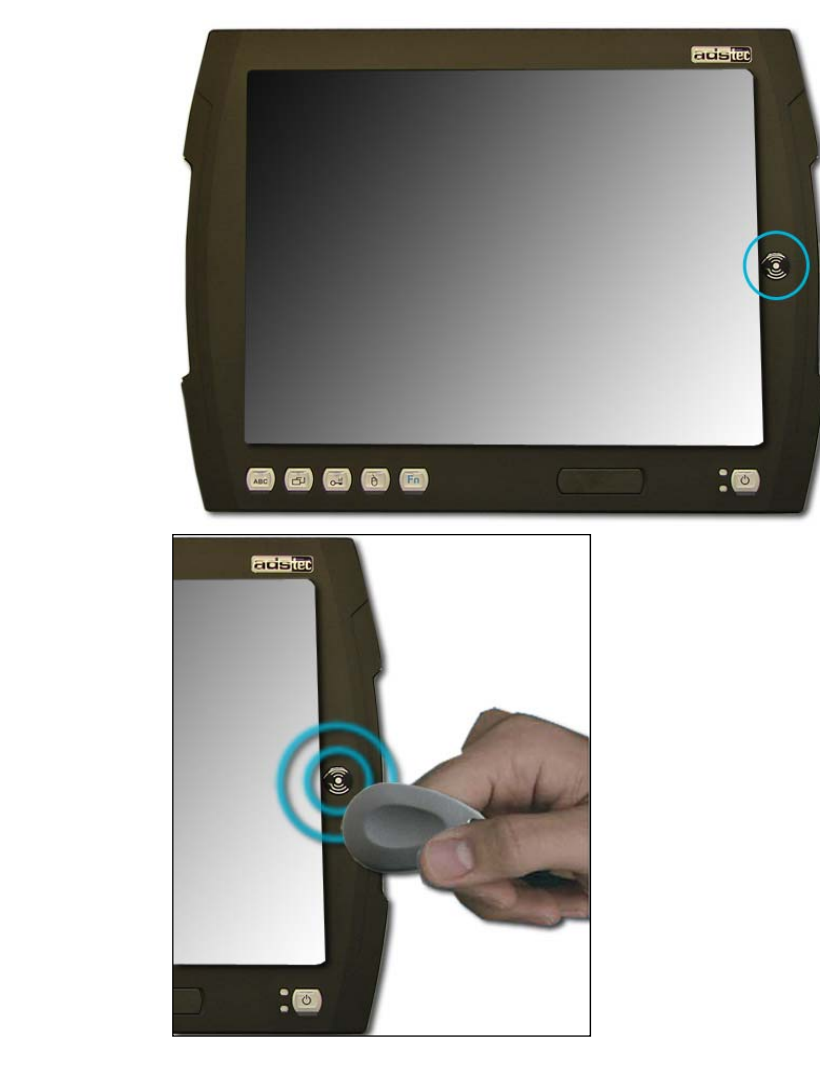

Abb. 8:

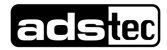

### 5.6 **RFID-Configuration**

The equipment is pre-configured to test the RFID functionality without configuration.

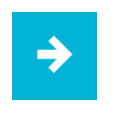

#### Note:

Check the functionality of your RFID reader through the following steps before starting the commissioning of a software to exclude any transport damage or other error sources.

Depending on the hardware configuration a MIFARE or LEGIC RFID reader is installed. MIFARE

1) To test the RFID function, select the application "ads-tec RFID sample application" on the pre-installed Configuration Center.

#### Ads-tec RFID-Reader Tool

The configuration of the application starts automatically, by launching the application which searches on all COM ports to the RFID reader.

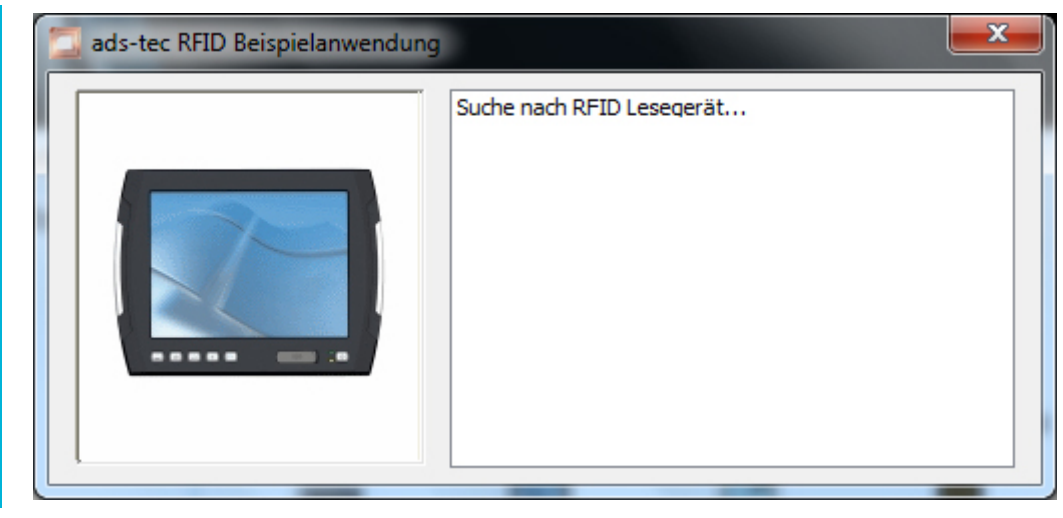

Abb. 9:

If an RFID reader is detected, it is interrogated cyclically whether a serial number (CSN) was read. It generates a transponder serial number which is output directly to the surface.

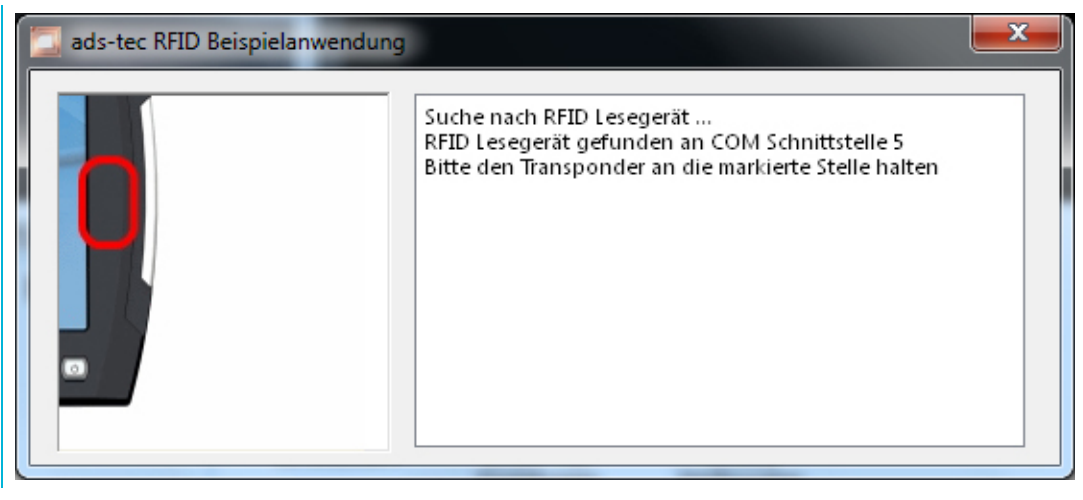

Abb. 10:

If no RFID reader is found, you have the opportunity to select the serial port to which the RFID reader is connected manually.

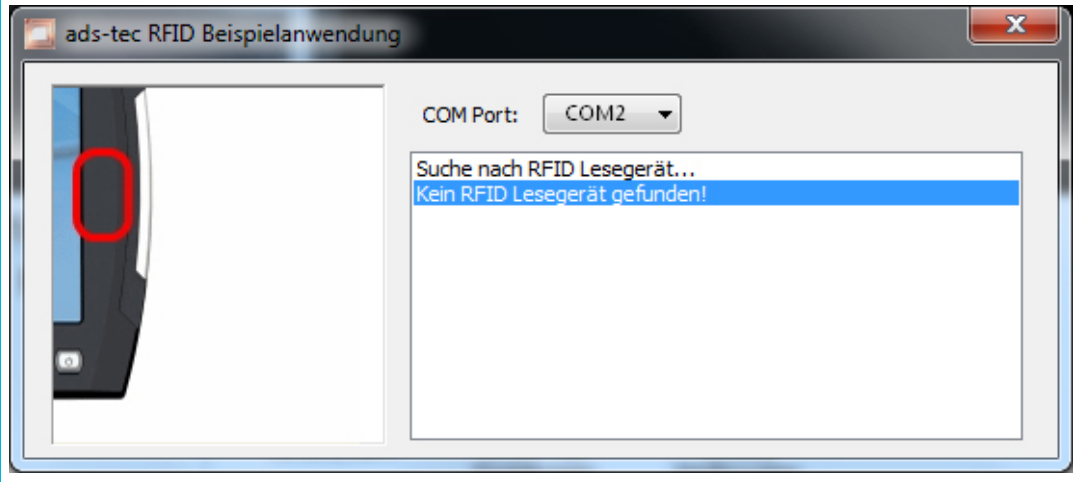

Abb. 11:

After selection of the COM port, the application opens the por whicht is now ready to receive data. A transponder data are output in the surface.

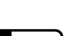

adstec

<u>LEGIC</u>

1) To test the RFID function, select a suitable editor (Notepad, Word) and hold the RFID tag to the RFID reader. This information will be issued.

# ⇒

The output data can be pre customized in consultation with ads-tec

# 5.7 COMInput-Configuration

Note:

The Application COMInput converts the data received over a serial interface, in key sequences and feeds it then place in the Windows operating system. Thereby it is possible that the data of an RFID reader or a bar code scanner arrive automatically without the active application.

| 1 | ComInput Konfiguration                 |
|---|----------------------------------------|
|   | Service-Status<br>Caktivieren          |
|   | COM Port<br>Communications Port (COM1) |
|   | Precode                                |
|   | Postcode                               |
|   | OK Abbrechen                           |

Abb. 12:

The functionality of the application can be integrated via the Configuration Center surface at any time on or off. The serial-to-use interface can be selected from the list of existing interfaces for activation of the service.

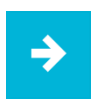

#### Note:

Baudrate: 9600/ Databits: 8/ Stopbits: 1/ Parity: None/ FlowControl: None

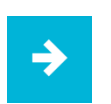

#### Note:

If the functionality of the RFID reader has been tested, the corresponding port has to be disabled and then enabled again, otherwise it may cause a malfunction.

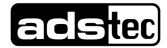

# 6 Interfaces

### 6.1 Interface Setup

| Interface    | IRQ | Adress |
|--------------|-----|--------|
| COM1         | 4   | 3F8h   |
| RFID (Touch) | 3   | 2F8h   |

### 6.2 24V DC Power Supply

The supply voltage is provided via a lead-through terminal including a screw connection (Phoenix Contact COMBICON MC 1,5/4-STF3.81). (The figure shows the socket inside the device)

| Pin-Number | Signal-Name      | 1234  |
|------------|------------------|-------|
| 1          | PE               |       |
| 2          | 0V DC            |       |
| 3          | Ignition contact | ,,,,, |
| 4          | 24V DC           |       |
|            |                  |       |

#### Voltage tolerance

•Input voltage: 24 V DC ± 20%.

Current consumption

The current consumption of this device depends on the equipment version

(e.g. if a heater or WLAN, etc. is installed.)

- Switch-on current: 7A (1ms)
- Standby current consumption: 0.25mA
- Regular operation: 1.3A without heater

(without any additional load on the USB ports and without delivering the +5V supply for the scanner)

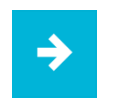

#### Note:

The power supply can be protected with a slow-blow fuse of up to 4A.

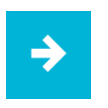

#### Note:

The typical power consumption of this device is indicated in the "Technical details" chapter.

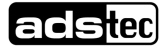

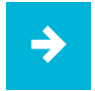

#### Note:

If the case is connected with earth potential at the provided PE contact (e.g. by connecting the PE contact with the device plug), the electrical insulation is no longer given. This also applies if the device is installed by using a metal retainer clip.

If you want to have the device electrically insulated from the power supply, you have to use a method of installation that ensures appropriate insulation.

How to proceed if a PE system is used:

You must adhere to the following figure in order to ensure a correct installation of the PE system.

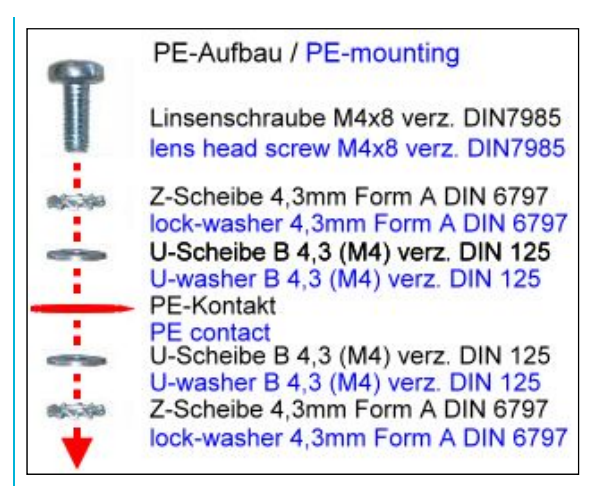

Abb. 13:

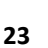

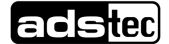

#### Zündungsfunktion (Ignition)

The device is capable of being externally started by using an additional signal input. This function is well known from the automotive industry (switch-on by using an ignition contact). The device is here continuously supplied with a 24 V DC power supply, and only if the additional signal is present at the ignition contact, e.g. as a result of turning the ignition key of the forklift, the computer is switched on or the blocking is released. This function protects the system from unauthorised use, and saves energy by using the battery of the vehicle only in connection with the vehicle being used, at the same time, if the device is installed onboard of vehicles or other mobile and battery driven equipment. This function can be configured by using the lgnition Key Locking software tool. It allows you, for instance, to shut down the computer after expiry of a timer once the voltage is no longer present at the ignition contact.

Preassembled supply cables that allow the use of this ignition function are available from ads-tec.

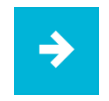

#### Note:

Switching the device ON or OFF by using the Power button will override the ignition function. That means, if the device is switched off by using the Power button, the system is shut down and can be restarted by using the Power switch after that, but can then also be restarted by using the ON/OFF function of the ignition.

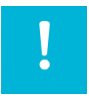

#### Warning:

The ignition signal works with a threshold value of 5V DC. The voltage must never exceed the maximum voltage of 36 V DC! Risk of destruction!

Do not use the device onboard of vehicles with more than 24 V DC system voltage without any voltage adaptation for the ignition contact! Risk of destruction!

|--|

#### Note:

The ignition function must never be used together with the autostart function, at the same time!

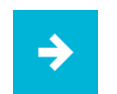

#### Note:

The ignition function is available with most operating systems.

### 6.3 Autostart (S1)

The autostart function allows the automatic start-up of the device upon application of the supply voltage of 24 V DC.

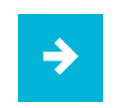

#### Note:

The Autostart switch in the service slot must be set to ON in order to use this function.

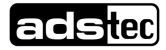

### 6.4 Speakers

The VMT 60xx has two internal speakers.

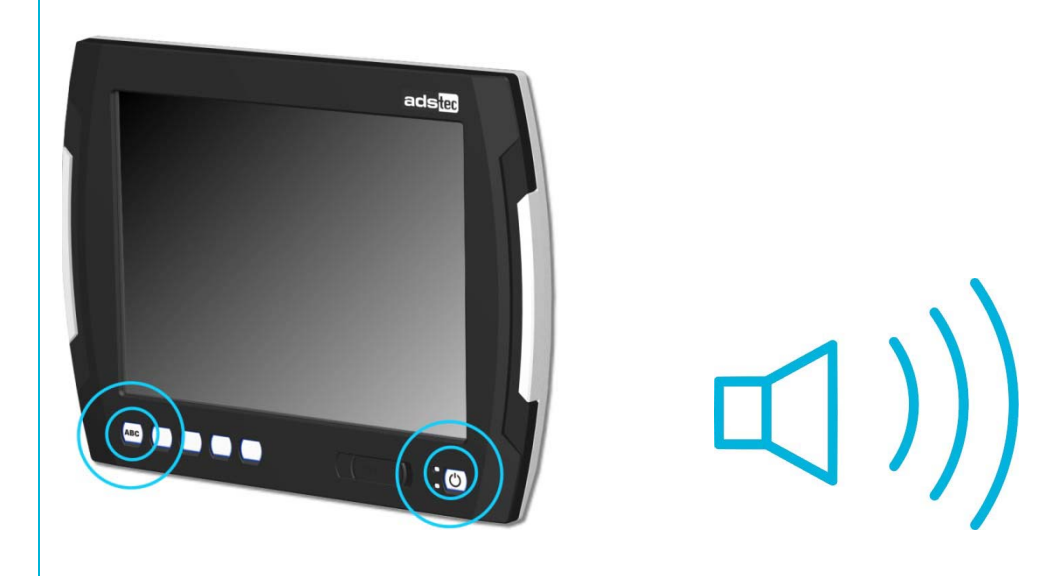

Abb. 14:

Note:

 $\rightarrow$ 

The volume can be set up by using the device front keys. When activating the described key combinations, the volume level is modified. If the soft keyboard is installed, the system volume is additionally displayed by a display bar.

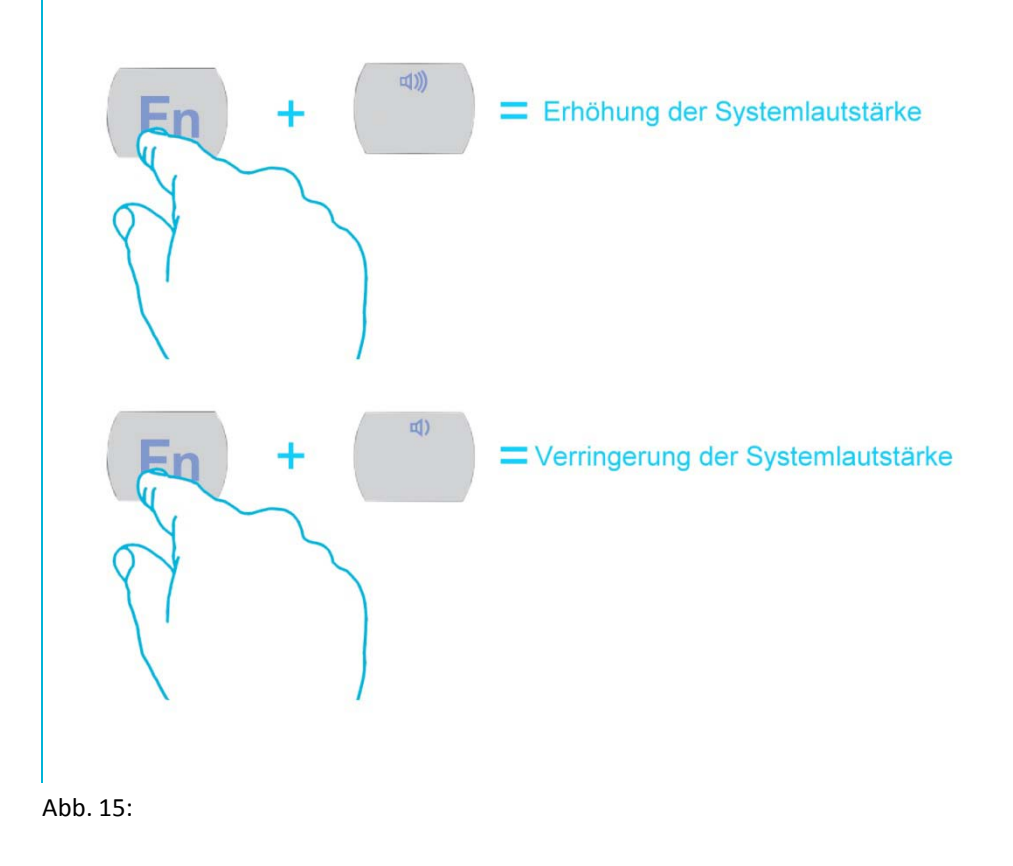

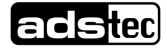

### 6.5 USB-Interface

The USB interfaces are used for connecting peripherals with USB connection. These interfaces comply with the USB 2.0 standard requirements.

| Pin-Number | Signal-Name |  |
|------------|-------------|--|
| 1          | VDC         |  |
| 2          | D -         |  |
| 3          | D +         |  |
| 4          | GND         |  |

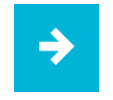

#### Note:

The device supports a maximum of 8 external USB mass storage devices. If a USB Flash SSD is integrated, a maximum of 7 USB mass storage devices can be connected.

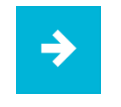

#### Note:

The USB interfaces can be individually locked by using the "Lock USB" software tool.

#### USB-Interface in Front panel

One USB interface can be accessed from the front. The interface is located under a plastic cover underneath the display. The cover has a tab on the right-hand side, which is used for opening. The plastic cover of the USB interface must be returned in protective position after use.

### 6.6 PS/2 Interface

A keyboard can directly be operated by using the PS/2 socket connector.

| Pin-Number | Signal-Name    |                                                          |
|------------|----------------|----------------------------------------------------------|
| 1          | Keyboard Data  |                                                          |
| 2          | Mouse Data     | $\begin{pmatrix} 0^{\circ} \\ 0^{4} \end{bmatrix}^{3} 0$ |
| 3          | GND            |                                                          |
| 4          | +5V            |                                                          |
| 5          | Keyboard Clock |                                                          |
| 6          | Mouse Clock    |                                                          |
|            |                |                                                          |

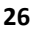

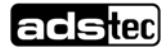

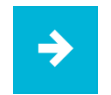

#### Note:

Since the timing of the integrated controller is specifically set up for cherry keyboards, keyboards of this manufacturer should preferably be used.

If the soft keyboard is actively displayed on the monitor, the use of the external keyboard for control purposes is limited.

The keyboard must be connected before switching the device on, because the keyboard interface is initialised in the process of booting. If the keyboard is plugged in while the device is running without having had the keyboard connected while booting, it will not be functional.

### 6.7 Netzwork Connection (RJ45)

If the drivers required for functioning are installed on the device, the control system may be integrated in an Ethernet network supporting the 10/100/1000Mbit standard by using the Ethernet 10/100/1000BaseT network connector. Specifications of this network topology must be observed in this case. You can install the drivers required for functioning from the enclosed service CD, should they not be installed on the device.

| Pin-Number | Signal-Name |    |
|------------|-------------|----|
| 1          | TX +        | 18 |
| 2          | TX -        |    |
| 3          | RX +        |    |
| 4          | NC          | -  |
| 5          | NC          |    |
| 6          | RX -        |    |
| 7          | NC          |    |
| 8          | NC          | -  |
|            |             |    |

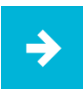

#### Note:

The device has two separately integrated network controllers of the Realtek RTL 8111c Family PCIe Gigabit Ethernet type.

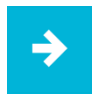

#### Note:

PXE booting is only possible by using the LAN1 port.

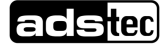

### 6.8 Optional Radio Network Card

The device is equipped with a Mini PCI Express WLAN card with two antennas integrated in the front panel. The Mini PCI Express WLAN card supports the standards 802.11a/b/g. 802.11b/g: 11Mbit / 54Mbit, 2.4GHz 802.11a:54MBit, 5GHz

Additionally, the following security standards are supported: WEP 64 bit, 128 bit 802.11i WPA TKIP, CCMP (AES) WPA2 TKIP, CCMP (AES) WPA PSK (preshared key) WPA enterprise: EAP-TLS

Specifications of this network topology must be observed in this case.

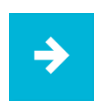

#### Note:

As an option, this device can be equipped with an internal antenna and an external antenna connection (R-SMA connector).

In this case, the optimum WLAN function is only be ensured if an external antenna is connected.

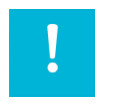

#### Warning:

If an external antenna is used, which is not approved by ads-tec, the operator/operating company shall be responsible for compliance with the regulatory and legislatory requirements.

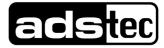

### 6.9 Serial COM Interface (RS232)

The serial interface is used for digital data transmission. The RS232 interface can be connected by using a commercially available 9-pin SUB-D cable.

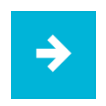

#### Note:

Pin 9 of the serial interface connector can be used for additional switching of a 5V power supply, e.g. for operating a serial barcode scanner. The COM +5V switch in the service slot of the device must be put in the ON position in order to use this function. A subsequent restart of the computer might be required in order to properly activate this function.

| Pin-Number | Signal-Name                   |          |
|------------|-------------------------------|----------|
| 1          | DCD                           |          |
| 2          | RxD                           | 0(0000)0 |
| 3          | TxD                           |          |
| 4          | DTR                           |          |
| 5          | GND                           |          |
| 6          | DSR                           |          |
| 7          | RTS                           |          |
| 8          | СТЅ                           |          |
| 9          | RI oder + 5V DC<br>(max. 1 A) |          |

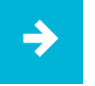

#### Note:

This interface is not electrically isolated.

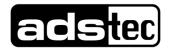

# 7 Drives

The storage medium is selected according to the customer requirements. The following options are available for storage:

Flash SSD: A Flash SSD with a storage capacity of at least 1GB is used. Its capacity depends on the desired operating system and the additional programmes to be installed.

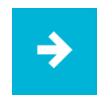

#### Note:

Recommendation for the choice of storage medium with a basic installation: SSD Flash memory: Windows CE 6.0 / Windows XP embedded Hard disk: Windows XP Professional

Externe Laufwerke

By default, no drive for removable media (CD/floppy disk) is integrated in the device. Instead, the system provides a USB interface, to which an external drive can be connected. In this case you'd have to ensure that the used device is suitable for industrial environments.

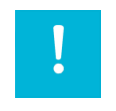

#### Warning:

Connecting or disconnecting external drives during operation is not admissible, since it cannot be excluded that the drive might be in use while connecting or disconnecting it. Data loss might result in the event of non-compliance!

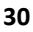

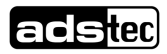

# 8 Software-/Driver-Installation

The device will be delivered with a pre-installed Windows / Linux operating system depending on what the customer wants. The drivers required for this are already installed and the operating system will be enabled by entering the licence information. Should an initial installation be required, please follow the following steps. With a newer operating system like Windows XP, the network card and graphics card will properly be recognised during the initial installation, so that only the touch screen driver and the soft keyboard must be installed separately.

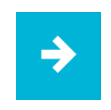

#### Note:

If the hard drive was formatted, the operating system can be reinstalled by using one of the existing interfaces.

An external keyboard is required for installation.

#### Installation of the Operating System

The device does not have any integrated CD drive. The installation of the operating system can therefore only be carried out by using the USB interface.

#### Procedure for installation

- The boot drive in the system Bios must be switched to USB in order to boot the device from the USB interface.
- Restart the device and insert a Windows CD.
- Install Windows and set up the basic data.
- With devices including touch screens, the touch screen driver as well as the soft keyboard should be installed in order to ensure their full functionality.

With Windows CE 6.0 or Windows XP embedded, a complete image can also be installed by using a USB stick.

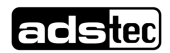

#### **TouchScreen Driver Installation**

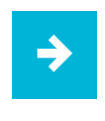

#### Note:

When installing the driver, you'll have to take in account that the touch screen monitor is internally connected with the USB interface!

Touch screen monitor and PS2 mouse can be operated simultaneously.

The installation has to be carried out as described below:

- Switch on PC and boot.
- Access the service CD by using the Explorer and start the Installer file in the TouchScreen folder.
- Follow the on-screen instructions and acknowledge the licence terms and conditions.
- Once the installer has completed the installation, shut down the computer and restart it subsequently.
- After restarting, the touch screen monitor has to be calibrated. If the driver does not automatically start, activate the setup menu via "Start => Settings => Control panel => Elo Touchscreen".
- Via the "Calibration data" menu, calibrating the touch screen monitor can be started, and the crosses appearing in a succession on the monitor have to be pushed for calibration. If the cursor position perfectly matches the touch point of your finger, you can exit this control menu by pushing "OK".

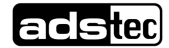

### 8.1 Configuration Center

#### **Configuration**

The start page of the Configuration Center provides you with an overview of which ads-tec applications are installed on the device. Additionally, you can start any of these applications from the Configuration Center by double-clicking on it

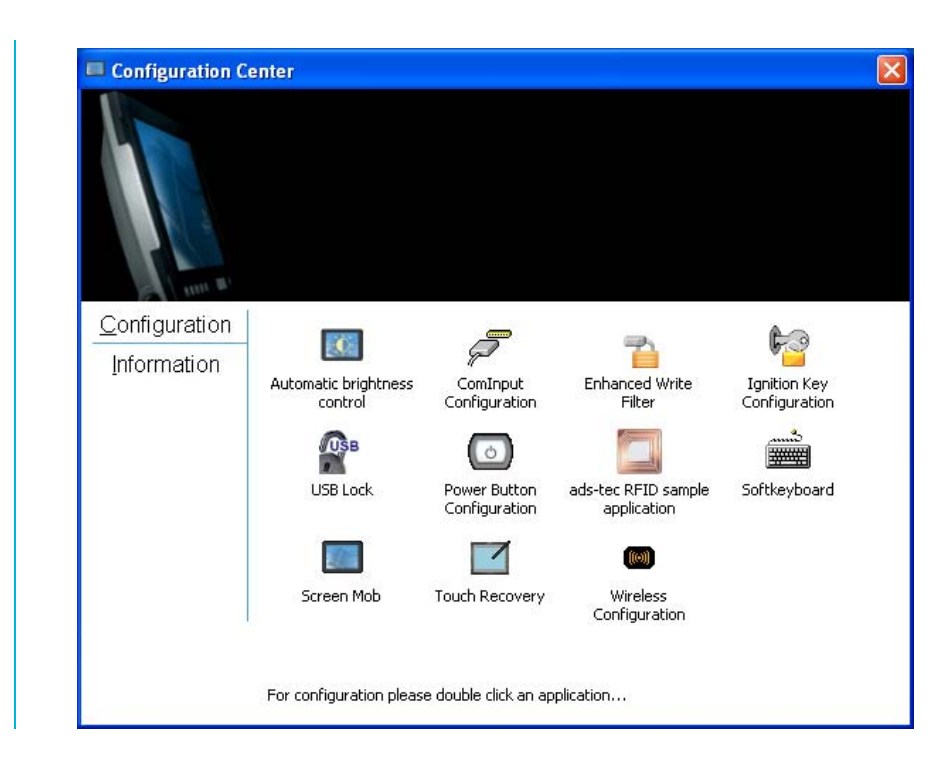

#### **Information**

In the Information section, device specific data like the device type, the firmware version and the serial number are listed. The information you'll find here must be indicated whenever you need to contact the support department.

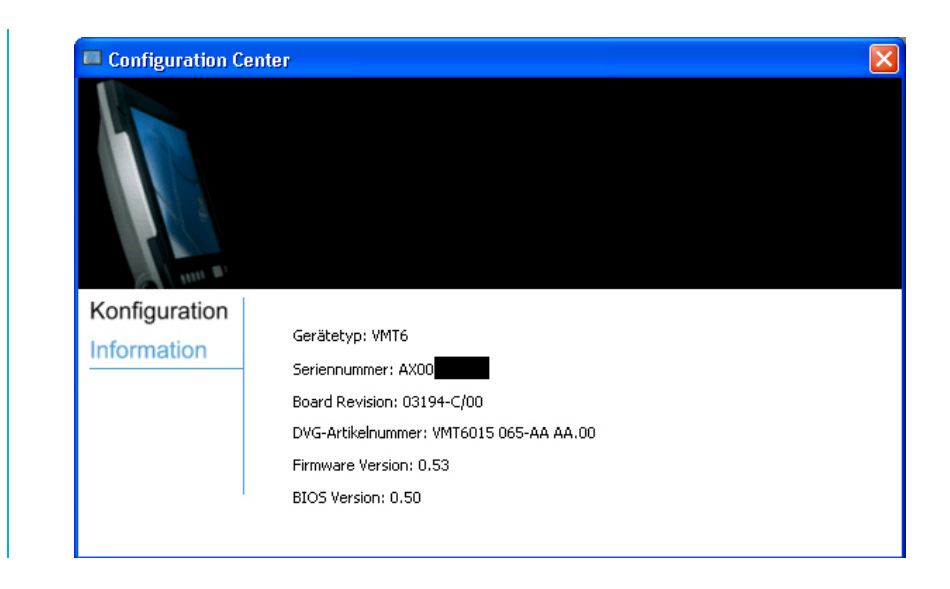

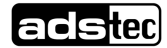

### 8.1.1 Automatic Brightness Adaption

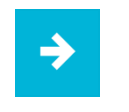

#### Note:

The application of Automatic brightness adaptation allows the user to configure the respective display brightness.

The display brightness can be changed manually, or alternatively automatically by enabling the Automatic brightness adaptation, which controls the brightness automatically depending on the ambient light level. Once the automatic brightness control is enabled, the brightness can no longer be modified by using the front keys. We distinguish between two different control modes with the automatic control:

#### Day mode / Night mode

Separate display brightness levels can be programmed for either of both modes.

| 💷 Automatische Helligkeitsanpassung    | ×  |
|----------------------------------------|----|
| Display Dimmung                        |    |
| Automatische Display Dimmung           |    |
| Display Helligkeit im Tagbetrieb: 100  | %  |
| Display Helligkeit im Nachtbetrieb: 30 | %  |
| Betriebsmodus:                         |    |
| *                                      |    |
|                                        |    |
| Nachtbetrieb Tagbetrieb                |    |
| OK Abbrechen Übernehm                  | en |

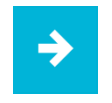

#### Note:

The threshold for Day-/Night mode has to be determined individually by the user for each device.

The day mode is enabled as soon as the ambient brightness is high enough. The display brightness should be set to a slightly higher level than at night.

The night mode is enabled if the ambient brightness level is low. The display brightness can be set to a lower level in this mode.

The operating mode of the automatic control can seamlessly be changed between day and night mode by using a slide control.

The closer the slider is to the day mode position, the darker the ambient light must be before the display brightness is changed to night mode. And vice versa: the closer the slider is put to the night mode position, the brighter the ambient light must be before the display brightness is increased to the value set up for the day mode.

In order to save the changes, you'll have to push either Save or OK.

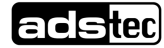

### 8.1.2 COM Input Configuration

COM input configuration allows the application to verify the correct RFID function. By activation of COM2, the data is send automatically to an active application that uses the COM2 port forwarded.

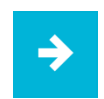

#### Note:

Unnecessary applications that use the COM2 port must be stopped before running the COM input configuration. Because of different programming, data on various editors like Notepad or Word are represented differently.

| ervice-Status       Image: Status     Image: Status       Image: Status     Image: Status       Image: Status< |
|----------------------------------------------------------------------------------------------------|
| deaktivieren     C aktivieren  COM Port Communications Port (COM1)  recode                                                                                                    |
| COM Port                                                                                                    |
| Communications Port (COM1)                                                                                                    |
| recode                                                                                                    |
| Precode                                                                                                    |
|                                                                                                    |
|                                                                                                    |
| ostcode                                                                                                    |
|                                                                                                    |
|                                                                                                    |
| OK Abbrechen                                                                                                    |

#### 8.1.3 Ignition

The ignition application allows the control of the VMT6 device ignition function. If the status is set to Enabled, the device is switched off after expiry of the preset period of time.

| 6 <mark>6</mark> 9 | gnition Key Locking                                                                           | ×  |
|--------------------|-----------------------------------------------------------------------------------------------|----|
|                    | Status: Inaktiv<br>Herunterfahren nach: 05 Min 00 Sek<br>Textanzeige auf dem Sperrbildschirm: |    |
|                    | Das Gerät ist gesperrt!<br>Zeit bis zum Herunterfahren:                                       |    |
|                    | OK Abbrechen Übernehm                                                                         | en |

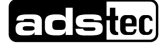

### 8.1.4 USB-Lock Function

The USB lock function enables you to lock the USB ports, if required, and to avoid access by unauthorised people. <u>Feedback</u>

In the Messaging section, you can set up whether a message should be output in the event that a USB port is locked or not. Additionally, the locking process can be logged in the event log

#### Password Protection

In order to avoid any unauthorised access to the USB Lock programme, the settings made can be provided with password protection. In this case, the settings can only be modified if the password was entered correctly.

#### USB Ports

The desired USB ports can individually be locked by using the Lock button.

| 😤 USB Lock 🛛 💈                                          |
|---------------------------------------------------------|
| Feedback                                                |
| Show message when usb device was blocked.               |
| Write message to event log when usb device was blocked. |
| Password protection                                     |
| Activate password protection for the current settings.  |
| Change password                                         |
| USB Ports                                               |
| USB port rear outer                                     |
| USB port rear inner Lock                                |
| USB port front                                          |
|                                                         |
| OK Apply Cancel                                         |

All changes must be confirmed with the Save button.

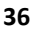

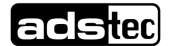

### 8.1.5 On/Off Button Configuration

The ON / OFF pushbutton configuration allows to change the behaviour of the ON / OFF pushbutton.

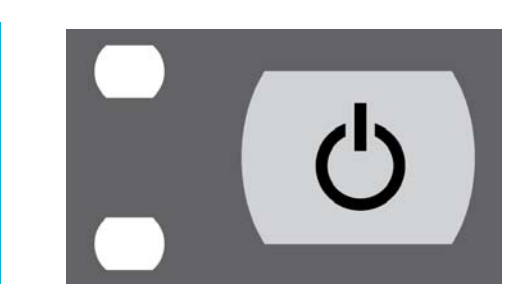

#### Regular Mode

The ON / OFF pushbutton switched the device on and off

| Power Button Configuration                               |  |  |
|----------------------------------------------------------|--|--|
| Configuration                                            |  |  |
| Current setting: Normal Mode                             |  |  |
| Description:                                             |  |  |
| Power Button can be used to turn the VMT6 on<br>and off. |  |  |
| Ok Apply Cancel                                          |  |  |

#### Secure Mode

The ON / OFF pushbutton only switches the device on. The switch-off function is disabled

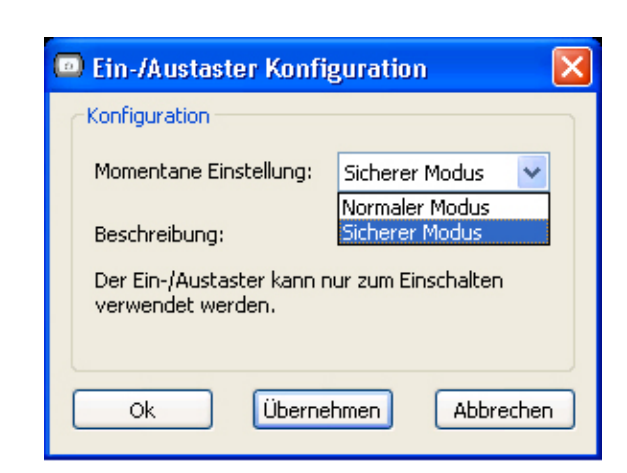

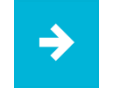

#### Note:

If the secure mode is used, the device can only be shut down by the software.

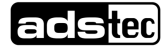

### 8.1.6 Exemplary RFID Application

The exemplary RFID application was developed in order to test the function of the RFID reader.

| 🖾 ads-tec RFID sample appl | ication                                                                                                    | × |
|----------------------------|----------------------------------------------------------------------------------------------------|---|
|                            | COM Port: COM2<br>Scanning for RFID reader<br>No RFID reader found<br>Select COM port!<br>COM2 selected<br>Please hold the transponder near the marked area. |   |

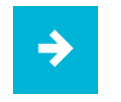

#### Note:

In the Interfaces section of the manual you can find more information about the topic of RFIDs.

### 8.1.7 Softkeyboard

Here you can configure the soft keyboard application. A large variety of settings, like layout or commands can individually be adapted.

| – Softkeyboard key | board language | Colors                |                             |
|--------------------|----------------|-----------------------|-----------------------------|
| English (United K  | ingdom) 💌      | Font & Shade          | Keys                        |
| Auto detect la     | nguage         | Background Keys       | Background                  |
| Sequences          | Lock keys      | Start up and close    |                             |
| Ctrl-Esc           | Ctrl           | Activate by mouse     | not available               |
| Ctrl-Alt-Del       | ☐ Alt          | Switch autologon      | available                   |
| Alt-F4             | 🗖 AltGr        |                       |                             |
| 🔽 Alt-Tab          |                | Softkeyboard position | in top of all other windows |
| ✓ Alt-Esc          |                | Unlock when closing   | not activated               |

All changes must be confirmed by pushing the Save button..

### 8.1.8 Screen Mob

The Screen Mob application was developed in order to disable the touch screen of the device for a certain period of time. This function can be used for cleaning the touch screen.

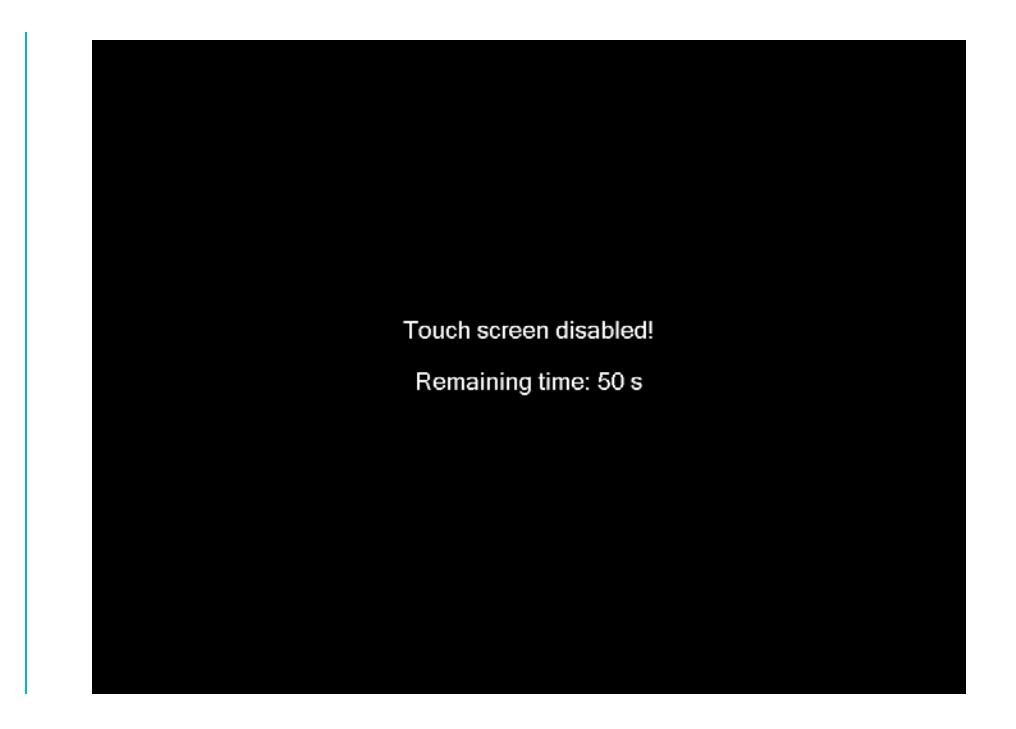

### 8.1.9 Softkeyboard

The soft keyboard must be installed from the enclosed service CD in order to ensure usability of the 5 keys (except for the VMT series, where you have 6 keys) underneath the monitor. The installation has to be carried out as described below:

- Plug in connector of external drive at the device
- Switch on PC, insert driver CD into drive after booting
- Start installer from the service CD
- Follow on-screen instructions, install the driver, select the language and confirm the restart of the computer.

### Note:

You can make further changes to the basic settings of the soft keyboard, if required. More information about this topic you'll find in the "Readme" file in the installation folder for the soft keyboard!

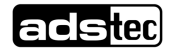

# 9 Technical Details

| Devid                  | e Data                            | VMT6008                                                                                                    | VMT6010                                                                                           | VMT6012                                        | VM.                                  | T6015                             |  |  |
|------------------------|-----------------------------------|----------------------------------------------------------------------------------------------------|---------------------------------------------------------------------------------------------------|------------------------------------------------|--------------------------------------|-----------------------------------|--|--|
| Housing                |                                   | Powder coated aluminiu                                                                                       | m diecast case                                                                                    |                                                |                                      |                                   |  |  |
| Front Panel            |                                   | Fibreglass reinforced pla                                                                                    | stic, paint coated                                                                                |                                                |                                      |                                   |  |  |
| Display                | Resolution<br>Displayable Colours | 8" TFT<br>800 x 480 Pixel<br>max. 16,1 Mio.                                                                  | 10,4" LED<br>1024 x 768 Pixel<br>max. 16,1 Mio.                                                   | 12,1" TFT<br>800 x 600 Pixel<br>max. 256k Colo | 15,1'<br>max. 1024<br>urs max.       | ' TFT<br>x 768 Pixel<br>16,1 Mio. |  |  |
| Touch                  |                                   | Automatic or manual disp                                                                                     | lay brightness adjustmen                                                                          | t                                              |                                      |                                   |  |  |
| Processor              | Intel®                            | Atom™ Z510 1,1 GHz                                                                                           | Atom™ 1,1 GHz<br>Atom™ 1,6 GHz                                                                    |                                                |                                      |                                   |  |  |
| RAM                    |                                   | 1 or 2 GB DDR2                                                                                               |                                                                                                   |                                                |                                      |                                   |  |  |
| Grafics-<br>controller | Intel®                            | Intel® SCH US15W chipset<br>(incl. integrated graphic controller)                                            |                                                                                                   |                                                |                                      |                                   |  |  |
| Graficsmem             | ory <sup>7</sup>                  | mind. 8 MB shared                                                                                            |                                                                                                   |                                                |                                      |                                   |  |  |
| Mass Storag            | e                                 | 2 x Flash SSD<br>(via internal USB<br>connections)                                                           | 1 x Flash SSD(via interna<br>2 x Flash SSD (via intern                                            | al USB connectior<br>al USB connectio          | ns) <sup>1</sup><br>ns) <sup>2</sup> |                                   |  |  |
|                        |                                   | -                                                                                                    | Alternativ: 2,5" Automotive Hard Disk with min. 40 GB (SATA)<br>2,5" Industrial SSD (SATA, SMART) |                                                |                                      |                                   |  |  |
| Interfaces             |                                   | COM 1 (RS232)<br>1 x USB $2.0^{5}$ in Front Panel                                                            |                                                                                                   |                                                |                                      |                                   |  |  |
|                        |                                   | 2 x USB 2.0 <sup>5</sup><br>1 x PS/2 (Keyboard/Mou                                                           | se)                                                                                               |                                                |                                      |                                   |  |  |
| Network                |                                   | 2 x Ethernet (10/ 100/10                                                                                     | 00MBit) RJ 45                                                                                     |                                                |                                      |                                   |  |  |
| Power Suppl            | у                                 | 24 V DC +/- 20 % (19 bis                                                                                     | 29 V)                                                                                             |                                                |                                      |                                   |  |  |
| Operating Sy           | rstem                             | Windows® CE 6.0<br>Windows® XP<br>embedded<br>oder embedded Linux<br>as Platform for<br>Terminalsolutions on | Windows® XP embedde<br>Windows® CE 6.0 on 1 G<br>Windows® XP Professio<br>Linux Ubuntu on HDD     | ed DE on 2 GB Fla<br>GB Flash<br>nal DE on HDD | sh                                   |                                   |  |  |
| Protection C           | lass                              | Flash SSD                                                                                                    |                                                                                                   |                                                |                                      |                                   |  |  |
| Operating Te           | emparature                        | 1265                                                                                                    |                                                                                                   |                                                |                                      |                                   |  |  |
| External Dev           | ice Dimensions                    | -20 DIS +55 °C                                                                                               | 294 x 240 x 62 mm                                                                                 | 228 v 261 v 62                                 | 100 x 205 x 61                       | 5 mm                              |  |  |
| (B x H x T)            |                                   | 234 X 102 X 02 11111                                                                                         | 294 X 240 X 02 11111                                                                              | mm                                             | +00 x 505 x 0:                       |                                   |  |  |
| Weight                 |                                   | ca. 2,1 kg                                                                                                   | ca. 2,9 kg                                                                                        | ca. 3,3 kg                                     | ca. 4,3 kg                           |                                   |  |  |
| Vibration              |                                   | DIN EN 60068-2-6                                                                                             |                                                                                                   |                                                |                                      |                                   |  |  |
| Shock                  |                                   | DIN EN 60068-2-27                                                                                            |                                                                                                   |                                                |                                      |                                   |  |  |
| Humidity               |                                   | >10 to 85% without conc                                                                                      | lensation                                                                                         |                                                |                                      |                                   |  |  |
| Max. Power             | consumption                       | 1,8A                                                                                                    | 2A                                                                                                | 2,3A                                           |                                      | 2,3A                              |  |  |
| Input                  |                                   | 43,2W                                                                                                    | 48W                                                                                               | 55,2W                                          |                                      | 55,2W                             |  |  |

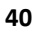

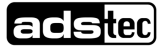

# **10 Service & Support**

ads-tec and its partner companies offer your customers a comprehensive service and support, which ensures availability of a fast and competent support with respect to all upcoming questions related to ads-tec products or assemblies.

Since the devices manufactured by ads-tec are also used by associate companies, these devices might be configured in customer specific ways. Should any questions arise with respect to these specific configurations and software installations, they can only be answered by the system manufacturer.

For devices not directly purchased from ads-tec we don't deliver any support. The support is delivered by our associate companies in these cases.

### 10.1 ads-tec Support

The ads-tec support team is available for phone calls from direct clients from Monday to Friday from 8:30 AM to 5:00 PM by using the following phone number:

Phone: +49 711 45894-500

Fax: +49 711 45894-990

Email: mailbox@ads-tec.de

### 10.2 Company adress

ads-tec Automation Daten- und Systemtechnik GmbH Raiffeisenstraße 14 D-70771 Leinfelden-Echterdingen Germany

| Phone:     | +49 711 45894-0    |
|------------|--------------------|
| Fax:       | +49 711 45894-990  |
| Email:     | mailbox@ads-tec.de |
| Home page: | www.ads-tec.de     |

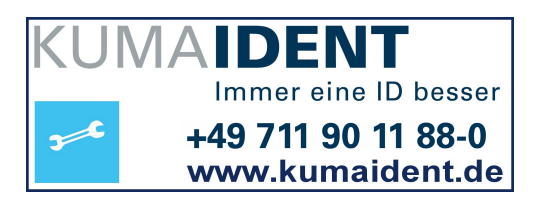

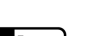

# **11Declaration of CE-Conformity**

|                                                                                                    | EG-Konfor                                                                                                    | rmitätserkläru                                                                                                    | ing / EC Declarat                                                                                                    | tion of Confo                                                                                                    | rmity a                                                                                                    | dstec                                                                                  |
|----------------------------------------------------------------------------------------------------|----------------------------------------------------------------------------------------------------|----------------------------------------------------------------------------------------------------|----------------------------------------------------------------------------------------------------|----------------------------------------------------------------------------------------------------|----------------------------------------------------------------------------------------------------|----------------------------------------------------------------------------------------|
| Hersteller / Adres<br>Manufacturer / Addre                                                                                                    | SSE:                                                                                                    | ads-tec Gm<br>70771 Lein                                                                                                    | nbH Raiffeisenst<br>felden-Echterdinge                                                                                                    | r. 14<br>n / Germany                                                                                                    |                                                                                                    |                                                                                        |
| Produktbeschrei                                                                                                    | bung:                                                                                                    | VMT 6008                                                                                                    | Modell / Model:                                                                                                    | DVG-VMT6                                                                                                    | 008-xxx-yy                                                                                                    |                                                                                        |
| Productdescription:                                                                                                    |                                                                                                    | xxx Istein<br>Isacc<br>yy Zweiu<br><i>Two</i> v                                                                                                    | e fortlaufende Nummer zu<br><i>intinuous number betwee</i><br>nterschiedliche Buchstab<br>arying letters depending o                                                                                                    | wischen 001 bis 899<br>n 001 to 899 and de<br>nen abhängig vom E<br>on the Operating Sy                                                                                                    | a und definiert die Syste<br>ofines the System-config<br>letriebssystem<br>stem                                                                                             | m-Konfigurationen.<br>gurations.                                                       |
| Das oben besch<br>folgender Europa<br>The product describe                                                                                                    | riebene Produ<br>äischer Richtl                                                                                                    | ukt stimmt in der<br>inien überein:<br>form as delivered is ir                                                                                                    | von uns in Verkehr g                                                                                                    | ebrachten Ausf                                                                                                    | ührung mit den Bes<br>ng European Directives:                                                                                                    | timmungen                                                                              |
| 2004/109/EC                                                                                                    | Pichtlinie (                                                                                                    | des Euronäischen                                                                                                    | Parlaments und der                                                                                                    | s Rates zur And                                                                                                    | leichung der Recht                                                                                                    | svorschriften                                                                          |
| 2004/108/EG                                                                                                    | der Mitglie                                                                                                    | dstaaten über die                                                                                                    | elektromagnetische                                                                                                    | Verträglichkeit                                                                                                    | loionang aor ricona                                                                                                    |                                                                                        |
|                                                                                                    | (Anwendu                                                                                                    | ng trifft nur zu bei                                                                                                    | Produkten ohne WL                                                                                                    | AN-Kommunika                                                                                                    | ation)<br>of the laws of the Memb                                                                                                    | er States relating to                                                                  |
|                                                                                                    | electromagn                                                                                                    | etic compatibility                                                                                                    |                                                                                                    | app. oximu.on                                                                                                    |                                                                                                    |                                                                                        |
|                                                                                                    | (Applies onl                                                                                                    | y for products without                                                                                                    | wLAN-Communication)                                                                                                    |                                                                                                    |                                                                                                    |                                                                                        |
| 1999/5/EG                                                                                                    | Richtlinie o                                                                                                    | des Europäischer                                                                                                    | Parlaments und de                                                                                                    | s Rates über Fu                                                                                                    | nkanlagen und                                                                                                    | nformität                                                                              |
|                                                                                                    | (Anwendu                                                                                                    | nunikationsendein                                                                                                    | Produkten mit WI A                                                                                                    | N-Kommunikati                                                                                                    | on)                                                                                                    | monnitat                                                                               |
|                                                                                                    | Directive of t                                                                                                    | the European Parliam                                                                                                    | ent and of the Council on                                                                                                    | radio equipment ar                                                                                                    | d telecommunications t                                                                                                    | erminal equipment                                                                      |
|                                                                                                    | and the mutu<br>(Applies only                                                                                                    | ual recognition of their<br>of for products with WL                                                                                                    | AN-Communication)                                                                                                    |                                                                                                    |                                                                                                    |                                                                                        |
| Das oben besch<br>The product of the o                                                                                                    | riebene Prod                                                                                                    | ukt ist konform m<br>ibed above is in confo                                                                                                    | it den Anforderunger<br>smity with the requiremen                                                                                                    | n der folgenden<br>hts of the following                                                                                                    | Dokumente:<br>documents:                                                                                                    |                                                                                        |
| Das oben besch<br>The product of the o<br>EU harmonisiert<br>EU harmonized Star                                                                                                    | riebene Prod<br>leclaration descr<br>te Normen<br>ndards                                                                                              | ukt ist konform m<br>ibed above is in confo<br>EN 6100                                                                                                    | it den Anforderungen<br>rmity with the requiremen<br>200-6-4:2007* EN 61                                                                                                    | n der folgenden<br>Its of the following (<br>1000-6-2:2005                                                                                                    | Dokumente:<br>Jocuments:                                                                                                    |                                                                                        |
| Das oben besch<br>The product of the o<br>EU harmonized Stau<br>Angewandte har                                                                                                    | rriebene Prod<br>leclaration descr<br>te Normen<br>ndards<br>rmonisierte N                                                                            | ukt ist konform m<br>ibed above is in confo<br>EN 610i<br>ormen, wenn das                                                                                                    | it den Anforderungen<br>rmity with the requiremen<br>00-6-4:2007* EN 61<br>oben beschriebene                                                                                                    | n der folgenden<br>nts of the following i<br>1000-6-2:2005<br>Produkt optiona                                                                                                    | Dokumente:<br>documents:<br>al mit WLAN Komm                                                                                                    | unikation                                                                              |
| Das oben besch<br>The product of the o<br>EU harmonisiert<br>EU harmonized Star<br>Angewandte har<br>ausgestattet ist:<br>Harmonized stardar                                                                                                    | rriebene Prod<br>leclaration descr<br>ndards<br>rmonisierte N<br>rds applied, if the                                                                  | ukt ist konform m<br>ibed above is in confo<br>EN 6100<br>ormen, wenn das<br>a above described pro                                                                                                    | it den Anforderungen<br>mity with the requiremen<br>00-6-4:2007* EN 61<br>oben beschriebene<br>duct is equipped with WL                                                                                                    | n der folgenden<br>nts of the following i<br>1000-6-2:2005<br>Produkt optiona<br>AN communication                                                                                                    | Dokumente:<br>documents:<br>al mit WLAN Komm<br>optional:                                                                                                    | unikation                                                                              |
| Das oben besch<br>The product of the or<br>EU harmonisiert<br><i>EU</i> harmonized Star<br>Angewandte har<br>ausgestattet ist:<br>Harmonized standar                                                                                                    | riebene Prod<br>leclaration descr<br>te Normen<br>ndards<br>rmonisierte N<br>rds applied, if the                                                      | ukt ist konform m<br>ibed above is in confo<br>EN 6100<br>ormen, wenn das<br>e above described pro<br>EN 301                                                                                                    | it den Anforderunge<br>ormity with the requiremen<br>00-6-4:2007* EN 61<br>oben beschriebene<br>duct is equipped with WL<br>489-1 V1 8 1: EN 30                                                                                                    | n der folgenden<br>hts of the following of<br>1000-6-2:2005<br>Produkt optiona<br>AN communication<br>11 489-17 V1.3.                                                                                                | Dokumente:<br>documents:<br>al mit WLAN Komm<br>optional:<br>2                                                                                                    | unikation                                                                              |
| Das oben besch<br>The product of the or<br>EU harmonisiert<br>EU harmonized Star<br>Angewandte har<br>ausgestattet ist:<br>Harmonized standar                                                                                                    | rriebene Prod<br>leclaration descr<br>te Normen<br>ndards<br>rrmonisierte N<br>rds applied, if the                                                    | ukt ist konform m<br>ibed above is in confo<br>EN 6100<br>ormen, wenn das<br>a above described pro<br>EN 301<br>EN 300                                                                                                    | it den Anforderunge<br>ormity with the requirement<br>00-6-4:2007* EN 61<br>oben beschriebene<br>duct is equipped with WL<br>489-1 V1.8.1; EN 30<br>328 V1.7.1 EN 30                                                                                                    | n der folgenden<br>ats of the following of<br>1000-6-2:2005<br>Produkt options<br>AN communication<br>01 489-17 V1.3.<br>11 893 V1.4.1                                                                               | Dokumente:<br>documents:<br>al mit WLAN Komm<br>optional:<br>2                                                                                                    | unikation                                                                              |
| Das oben besch<br>The product of the o<br>EU harmonisiert<br>EU harmonized Star<br>Angewandte har<br>ausgestattet ist:<br>Harmonized standar                                                                                                    | rriebene Prod<br>leclaration descr<br>te Normen<br>ndards<br>rmonisierte N<br>rds applied, if the                                                     | ukt ist konform m<br>ibed above is in confo<br>EN 6100<br>ormen, wenn das<br>a above described pro<br>EN 301<br>EN 300<br>EN 609:                                                                                                    | it den Anforderunge<br>smity with the requirement<br>00-6-4:2007* EN 61<br>oben beschriebene<br>sduct is equipped with WL<br>489-1 V1.8.1; EN 30<br>328 V1.7.1 EN 30<br>50-1:2006 + A11:20                                                                                                    | n der folgenden<br>ats of the following of<br>1000-6-2:2005<br>Produkt options<br>AN communication<br>01 489-17 V1.3.<br>11 893 V1.4.1<br>09                                                                         | Dokumente:<br>documents:<br>al mit WLAN Komm<br>optional:<br>2                                                                                                    | unikation                                                                              |
| Das oben besch<br>The product of the o<br>EU harmonized Star<br>Angewandte har<br>ausgestattet ist:<br>Harmonized standar                                                                                                    | riebene Prod<br>leclaration descr<br>te Normen<br>ndards<br>rmonisierte N<br>rrds applied, if the                                                     | ukt ist konform m<br>ibed above is in confo<br>EN 6100<br>ormen, wenn das<br>e above described pro<br>EN 301<br>EN 300<br>EN 609                                                                                                    | it den Anforderungen<br>mity with the requiremen<br>00-6-4:2007* EN 61<br>oben beschriebene<br>duct is equipped with WL<br>489-1 V1.8.1; EN 30<br>328 V1.7.1 EN 30<br>50-1:2006 + A11:200                                                                                                    | n der folgenden<br>ats of the following of<br>1000-6-2:2005<br>Produkt optiona<br>AN communication<br>01 489-17 V1.3.<br>11 893 V1.4.1<br>09                                                                         | Dokumente:<br>tocuments:<br>al mit WLAN Komm<br>optional:<br>2                                                                                                    | unikation                                                                              |
| Das oben besch<br>The product of the o<br>EU harmonisiert<br><i>EU</i> harmonized Star<br>Angewandte har<br>ausgestattet ist:<br>Harmonized standar                                                                                                    | riebene Prod<br>leclaration descr<br>te Normen<br>ndards<br>rrmonisierte N<br>rds applied, if the                                                     | ukt ist konform m<br>ibed above is in confo<br>EN 6100<br>ormen, wenn das<br>e above described pro<br>EN 301<br>EN 300<br>EN 6099                                                                                                    | it den Anforderunge<br>ormity with the requiremen<br>00-6-4:2007* EN 61<br>oben beschriebene<br>duct is equipped with WL<br>489-1 V1.8.1; EN 30<br>328 V1.7.1 EN 30<br>50-1:2006 + A11:200                                                                                                    | n der folgenden<br>hts of the following of<br>1000-6-2:2005<br>Produkt optiona<br>AN communication<br>01 489-17 V1.3.<br>11 893 V1.4.1                                                                               | Dokumente:<br>documents:<br>al mit WLAN Komm<br>optional:<br>2                                                                                                    | unikation                                                                              |
| Das oben besch<br>The product of the o<br>EU harmonisiert<br><i>EU harmonized Star</i><br>Angewandte har<br>ausgestattet ist:<br><i>Harmonized standar</i>                                                                                                    | riebene Prod<br>leclaration descr<br>te Normen<br>ndards<br>rrmonisierte N<br>rds applied, if the                                                     | ukt ist konform m<br>ibed above is in confo<br>EN 6100<br>ormen, wenn das<br>e above described pro<br>EN 301<br>EN 300<br>EN 609                                                                                                    | it den Anforderunge<br>brmity with the requiremen<br>00-6-4:2007* EN 61<br>oben beschriebene<br>duct is equipped with WL<br>489-1 V1.8.1; EN 30<br>328 V1.7.1 EN 30<br>50-1:2006 + A11:200                                                                                                    | n der folgenden<br>hts of the following of<br>1000-6-2:2005<br>Produkt optiona<br>AN communication<br>01 489-17 V1.3.<br>11 893 V1.4.1<br>09                                                                         | Dokumente:<br>documents:<br>al mit WLAN Komm<br>optional:<br>2                                                                                                    | unikation                                                                              |
| Das oben besch<br>The product of the o<br>EU harmonized Star<br>Angewandte har<br>ausgestattet ist:<br>Harmonized standar                                                                                                    | riebene Prod<br>leclaration descr<br>te Normen<br>ndards<br>rmonisierte N<br>rrds applied, if the                                                     | ukt ist konform m<br>ibed above is in confo<br>EN 6100<br>ormen, wenn das<br>e above described pro<br>EN 301<br>EN 300<br>EN 609:<br>Leinfelden-Ecl                                                                                       | it den Anforderunge<br>printy with the requirement<br>00-6-4:2007* EN 61<br>oben beschriebene<br>oduct is equipped with WL<br>489-1 V1.8.1; EN 30<br>328 V1.7.1 EN 30<br>50-1:2006 + A11:200<br>hterdingen, 12/14/20                                                                                                   | n der folgenden<br>ts of the following of<br>1000-6-2:2005<br>Produkt optiona<br>AN communication<br>01 489-17 V1.3.<br>11 893 V1.4.1<br>09<br>10                                                                    | Dokumente:<br>documents:<br>al mit WLAN Komm<br>optional:<br>2                                                                                                    | unikation                                                                              |
| Das oben besch<br>The product of the o<br>EU harmonized Star<br>Angewandte har<br>ausgestattet ist:<br>Harmonized standar                                                                                                    | riebene Prod<br>leclaration descr<br>te Normen<br>ndards<br>rmonisierte N<br>rrds applied, if the<br>f issue                                          | ukt ist konform m<br>ibed above is in confo<br>EN 6100<br>ormen, wenn das<br>e above described pro<br>EN 301<br>EN 300<br>EN 609:<br>Leinfelden-Ect                                                                                       | it den Anforderungen<br>printy with the requirement<br>00-6-4:2007* EN 61<br>oben beschriebene<br>oduct is equipped with WL<br>489-1 V1.8.1; EN 30<br>328 V1.7.1 EN 30<br>50-1:2006 + A11:200<br>hterdingen, 12/14/20                                                                                                  | n der folgenden<br>hts of the following of<br>1000-6-2:2005<br>Produkt optiona<br>AN communication<br>01 489-17 V1.3.<br>11 893 V1.4.1<br>09<br>10                                                                   | Dokumente:<br>documents:<br>al mit WLAN Komm<br>optional:<br>2                                                                                                    | unikation                                                                              |
| Das oben besch<br>The product of the o<br>EU harmonized Star<br>Angewandte har<br>ausgestattet ist:<br>Harmonized standar<br>Ort, Datum<br>Place and date ol<br>Name und Unte<br>Name and signati                                                                                                    | riebene Prod<br>leclaration descr<br>te Normen<br>ndards<br>rmonisierte N<br>rrds applied, if the<br>f issue<br>f issue<br>rschrift<br>ure            | ukt ist konform m<br>ibed above is in confo<br>EN 6100<br>ormen, wenn das<br>e above described pro<br>EN 301<br>EN 300<br>EN 609:<br>Leinfelden-Ect                                                                                       | it den Anforderunge<br>mity with the requirement<br>00-6-4:2007* EN 61<br>oben beschriebene<br>duct is equipped with WL<br>489-1 V1.8.1; EN 30<br>328 V1.7.1 EN 30<br>50-1:2006 + A11:200<br>hterdingen, 12/14/20<br>mar Bossler                                                                                       | n der folgenden<br>hts of the following of<br>1000-6-2:2005<br>Produkt optiona<br>AN communication<br>01 489-17 V1.3.<br>11 893 V1.4.1<br>09<br>10                                                                   | Dokumente:<br>documents:<br>al mit WLAN Komm<br>optional:<br>2                                                                                                    | unikation                                                                              |
| Das oben besch<br>The product of the o<br>EU harmonized Star<br>Angewandte har<br>ausgestattet ist:<br>Harmonized standar<br>Ort, Datum<br>Place and date ol<br>Name und Unte<br>Name und Unte                                                                                                    | riebene Prod<br>leclaration descr<br>te Normen<br>ndards<br>rmonisierte N<br>rrds applied, if the<br>f issue<br>f issue<br>rschrift<br>ure            | ukt ist konform m<br>ibed above is in confo<br>EN 6100<br>ormen, wenn das<br>e above described pro<br>EN 301<br>EN 300<br>EN 609:<br>Leinfelden-Ect                                                                                       | it den Anforderungen<br>mity with the requiremen<br>00-6-4:2007* EN 61<br>oben beschriebene<br>duct is equipped with WL<br>489-1 V1.8.1; EN 30<br>328 V1.7.1 EN 30<br>50-1:2006 + A11:200<br>hterdingen, 12/14/20<br>mar Bossler<br>ality Manager -                                                                    | n der folgenden<br>nts of the following of<br>1000-6-2:2005<br>Produkt optiona<br>AN communication<br>01 489-17 V1.3.<br>11 893 V1.4.1<br>09<br>10<br>- Mar                                                          | Dokumente:<br>documents:<br>al mit WLAN Komm<br>optional:<br>2<br>2<br>Thomas Mögene<br>eager Business Unit D                                                               | unikation                                                                              |
| Das oben besch<br>The product of the o<br>EU harmonisiedt<br>EU harmonized Star<br>Angewandte har<br>ausgestattet ist:<br>Harmonized standar<br>Ort, Datum<br>Place and date of<br>Name und Unte<br>Name und Unte<br>Name and signatu<br>* Warnungi – Dies ist i<br>* Warningi – This is a<br>adequate measures. | riebene Prod<br>leclaration descr<br>te Normen<br>ndards<br>rmonisierte N<br>rds applied, if the<br>rds applied, if the<br>f issue<br>rschrift<br>ure | ukt ist konform m<br>ibed above is in confo<br>EN 6100<br>ormen, wenn das<br>e above described pro<br>EN 301<br>EN 300<br>EN 609:<br>Leinfelden-Ecl<br>El<br>-Quit<br>r Klasse A. Diese Einich<br>rzuführen.<br>a domestic environment ti | it den Anforderungen<br>printy with the requirement<br>200-6-4:2007* EN 61<br>oben beschriebene<br>duct is equipped with WL<br>489-1 V1.8.1; EN 30<br>328 V1.7.1 EN 30<br>50-1:2006 + A11:200<br>hterdingen, 12/14/200<br>mar Bossler<br>ality Manager-<br>tung kann im Wohnbereich F<br>his device may cause radio fr | n der folgenden<br>nts of the following of<br>1000-6-2:2005<br>Produkt optiona<br>AN communication<br>01 489-17 V1.3.<br>11 893 V1.4.1<br>09<br>10<br>10<br>- Mar<br>unkstörungen verursar<br>equency (RF) interfere | Dokumente:<br>tocuments:<br>al mit WLAN Komm<br>optional:<br>2<br>7<br>Thomas Mögefe<br>lager Business Unit D<br>chen, in diesem Fal kann vo<br>nce, in which case the user | unikation<br>Juli<br>Data Systems –<br>om Betreiber verlangt<br>may be required to tal |

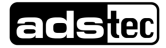

|                                                                                                    | EG-Konforr                                                                                        | nitätserkläru                                                                                                    | ng / EC Declara                                                                                                    | tion of Conformity                                                                                                    |
|----------------------------------------------------------------------------------------------------|---------------------------------------------------------------------------------------------------|----------------------------------------------------------------------------------------------------|----------------------------------------------------------------------------------------------------|----------------------------------------------------------------------------------------------------|
| Hersteller / Adres                                                                                                    | sse:                                                                                              | ads-tec Gm<br>70771 Leinf                                                                                                    | bH Raiffeisenst<br>elden-Echterdinge                                                                                          | tr. 14<br>n / Germany                                                                                                    |
| Produktbeschrei                                                                                                    | bung:                                                                                             | VMT 6010                                                                                                    | Modell / Model:                                                                                                    | DVG-VMT6010-xxx-yy                                                                                                    |
| Productdescription:                                                                                                    |                                                                                                   | xxx Isteine<br>Is a con<br>yy Zwei ur<br>Two va                                                                                     | fortlaufende Nummer zw<br>ntinuous number betwee<br>nterschiedliche Buchstab<br>rying letters depending o                     | wischen 001 bis 899 und definiert die System-Konfiguration<br>n 001 to 899 and definies the System-configurations.<br>Jen abhängig vom Betriebssystem<br>on the Operating System |
| Das oben besch<br>folgender Europa<br>The product describe                                                                                                    | riebene Produl<br>äischer Richtlin<br>ed above in the fo                                          | at stimmt in der v<br>ien überein:<br>rm as delivered is in                                                                         | on uns in Verkehr g<br>conformity with the prov                                                                               | ebrachten Ausführung mit den Bestimmungen<br>visions of the following European Directives:                                                                                       |
| 2004/108/EG                                                                                                    | Richtlinie de<br>der Mitglied<br>(Anwendung<br>Directive of the<br>electromagnet<br>(Applies only | es Europäischen<br>staaten über die<br>g trifft nur zu bei<br>e European Parliame<br>ic compatibility<br>for products without       | Parlaments und det<br>elektromagnetische<br>Produkten ohne WL<br>nt and of the Council on<br>WLAN-Communication)              | s Rates zur Angleichung der Rechtsvorschrifte<br>Verträglichkeit<br>"AN-Kommunikation)<br>the approximation of the laws of the Member States relat                               |
| 1999/5/EG                                                                                                    | Richtlinie de<br>Telekommu<br>(Anwendum)<br>Directive of thi<br>and the mutua<br>(Applies only f  | es Europäischen<br>nikationsendeinn<br>g trifft nur zu bei<br>e European Parliame<br>I recognition of their<br>for products with WL | Parlaments und de:<br>ichtungen und die g<br>Produkten mit WLA<br>nt and of the Council on<br>conformity<br>AN-Communication) | s Rates über Funkanlagen und<br>gegenseitige Anerkennung ihrer Konformität<br>(N-Kommunikation)<br>radio equipment and telecommunications terminal equipr                        |
| Das oben besch<br>The product of the o<br>EU harmonisiert<br>EU harmonized Star                                                                                          | riebene Produl<br>leclaration describ<br>e Normen<br>ndards                                       | kt ist konform mi<br>ed above is in confor<br>EN 6100                                                                               | t den Anforderungen<br>mity with the requiremen<br>0-6-4:2007* EN 61                                                          | n der folgenden Dokumente:<br>nts of the following documents:<br>1000-6-2:2005                                                                                                   |
| Angewandte har<br>ausgestattet ist:<br>Harmonized standar                                                                                                    | monisierte Noi<br>ds applied, if the a                                                            | men, wenn das                                                                                                    | oben beschriebene<br>duct is equipped with WL                                                                                 | Produkt optional mit WLAN Kommunikation                                                                                                    |
|                                                                                                    |                                                                                                   | EN 301 4<br>EN 300 3<br>EN 6095                                                                                                    | 489-1 V1.8.1; EN 30<br>328 V1.7.1 EN 30<br>0-1:2006 + A11:200                                                                 | 01 489-17 V1.3.2<br>01 893 V1.4.1<br>09                                                                                                    |
|                                                                                                    | lanua                                                                                             | Leinfelden-Ech                                                                                                    | terdingen, 12/14/20                                                                                                    | 10                                                                                                    |
| Ort, Datum                                                                                                    | rschrift                                                                                          | L.A. Elr                                                                                                    | nar Bossler<br>lity Manager -                                                                                                 | Thomas Mögerle<br>- Manager Business Unit Data Systems                                                                                                    |
| Ort, Datum<br>Place and date of<br>Name und Unte<br>Name and signati                                                                                                    | 110                                                                                               |                                                                                                    |                                                                                                    |                                                                                                    |
| Ort, Datum<br>Place and date of<br>Name und Unte<br>Name and signatu<br>* Warnungi – Dies ist of<br>werden, angemessene<br>* Warningi – This is a'<br>adequate measures. | ine Einrichtung der K<br>Maßnahmen durchzu<br>Class A deviec. In a c                              | lasse A. Diese Einrichtu<br>uführen.<br>Iomestic environment th                                                                     | ung kann im Wohnbereich Fi<br>is device may cause radio fr                                                                    | unkstörungen verursachen; in diesem Fall kann vom Betreiber verl<br>equency (RF) interference, in which case the user may be required                                            |

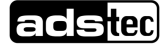

|                                                                                                    | EG-Konforr                                                                                          | nitätserklärur                                                                                                    | ng / EC Declarat                                                                                                    | ion of Conformity                                                                                                    | dsico                                            |
|----------------------------------------------------------------------------------------------------|----------------------------------------------------------------------------------------------------|----------------------------------------------------------------------------------------------------|----------------------------------------------------------------------------------------------------|----------------------------------------------------------------------------------------------------|--------------------------------------------------|
| Hersteller / Adre<br>Manufacturer / Addr                                                                                                    | SSE:<br>ess:                                                                                        | ads-tec Gml<br>70771 Leinfe                                                                                                    | oH Raiffeisenst<br>elden-Echterdinge                                                                                                    | : 14<br>ı / Germany                                                                                                    |                                                  |
| Produktbeschre                                                                                                    | bung:                                                                                               | VMT 6012                                                                                                    | Modell / Model:                                                                                                    | DVG-VMT6012-xxx-yy                                                                                                    |                                                  |
| Productdescription:                                                                                                    |                                                                                                    | xxx Ist eine<br>Is a con<br>yy Zwei un<br>Two van                                                                                            | fortlaufende Nummer zw<br>tinuous number betweer<br>terschiedliche Buchstab<br>ying letters depending o                                                                               | ischen 001 bis 899 und definiert die Syst<br>001 to 899 and defines the System-confi<br>en abhängig vom Betriebssystem<br>n the Operating System | em-Konfigurationen.<br>igurations.               |
| Das oben besch<br>folgender Europ                                                                                                    | riebene Produl<br>äischer Richtlin<br>ed above in the fo                                            | kt stimmt in der vo<br>lien überein:<br>Irm as delivered is in d                                                                             | on uns in Verkehr ge<br>conformity with the provi                                                                                                    | ebrachten Ausführung mit den Be<br>sions of the following European Directives                                                                    | stimmungen<br>s:                                 |
| 2004/108/EG                                                                                                    | Richtlinie de<br>der Mitglied<br>(Anwendung<br>Directive of the<br>electromagnet<br>(Applies only   | es Europäischen I<br>staaten über die (<br>g trifft nur zu bei f<br>e European Parliamer<br>ic compatibility<br>for products without V       | Parlaments und des<br>elektromagnetische<br>Produkten ohne WL<br>tt and of the Council on<br>WLAN-Communication)                                                                      | Rates zur Angleichung der Rech<br>Verträglichkeit<br>AN-Kommunikation)<br>he approximation of the laws of the Memi                               | tsvorschriften<br>ber States relating to         |
| 1999/5/EG                                                                                                    | Richtlinie de<br>Telekommu<br>(Anwendun<br>Directive of the<br>and the mutua<br>(Applies only f     | es Europäischen<br>Inikationsendeinri<br>g trifft nur zu bei I<br>e European Parliamei<br>I recognition of their d<br>for products with WLA  | Parlaments und des<br>chtungen und die g<br>Produkten mit WLAI<br>nt and of the Council on<br>conformity<br>N-Communication)                                                          | Rates über Funkanlagen und<br>egenseitige Anerkennung ihrer Ko<br>V-Kommunikation)<br>radio equipment and telecommunications                     | onformität<br>terminal equipment                 |
| EU harmonisier<br>EU harmonized Sta                                                                                                    | te Normen<br>ndards                                                                                 | EN 6100                                                                                                    | )-6-4:2007* EN 61                                                                                                    | 000-6-2:2005                                                                                                    |                                                  |
|                                                                                                    | rmonisierte Nor                                                                                     | rmen, wenn das o                                                                                                    | ben beschriebene l                                                                                                    | Produkt optional mit WLAN Komm                                                                                                    | nunikation                                       |
| Angewandte ha<br>ausgestattet ist:<br>Harmonized standa                                                                                                    | rds applied, if the a                                                                               |                                                                                                    |                                                                                                    |                                                                                                    |                                                  |
| Angewandte ha<br>ausgestattet ist:<br>Harmonized standa                                                                                                    | rds applied, if the e                                                                               | EN 301 4<br>EN 300 3<br>EN 6095                                                                                                    | 89-1 V1.8.1; EN 30<br>28 V1.7.1 EN 30<br>J-1:2006 + A11:200                                                                                                    | 1 489-17 V1.3.2<br>I 893 V1.4.1<br>9                                                                                                    |                                                  |
| Angewandte ha<br>ausgestattet ist:<br>Harmonized standa<br>Ort, Datum<br>Place and date o                                                                                                    | rds applied, if the a                                                                               | EN 301 4<br>EN 300 3<br>EN 60950<br>Leinfelden-Echt                                                                                          | 89-1 V1.8.1; EN 30<br>28 V1.7.1 EN 30<br>D-1:2006 + A11:200<br>erdingen, 12/14/20                                                                                                    | 1 489-17 V1.3.2<br>1 893 V1.4.1<br>9                                                                                                    |                                                  |
| Angewandte ha<br>ausgestattet ist:<br>Harmonized standa<br>Ort, Datum<br>Place and date o<br>Name und Unte<br>Name and signal                                                                                                    | rds applied, if the a<br>f issue<br>prschrift<br>ure                                                | EN 301 4<br>EN 300 3<br>EN 60950<br>Leinfelden-Echt                                                                                          | 89-1 V1.8.1; EN 30<br>28 V1.7.1 EN 30<br>0-1:2006 + A11:200<br>erdingen, 12/14/20<br>har Bossler<br>ity Manager -                                                                     | 1 489-17 V1.3.2<br>1 893 V1.4.1<br>9<br>0<br>                                                                                                    | e<br>Data Systems -                              |
| Angewandte ha<br>ausgestattet ist:<br>Harmonized standa<br>Ort, Datum<br>Place and date o<br>Name und Unte<br>Name und Unte<br>Name and signal<br>* Warnung! – Dies ist<br>werden, angemessen<br>* Warning! – This is a<br>adequate measures. | rds applied, if the a<br>f issue<br>erschrift<br>ure<br>Maßnahmen durchzn<br>Class A deviec. In a c | EN 301 4<br>EN 300 3<br>EN 60950<br>Leinfelden-Echt<br>La Eliti<br>- Qual<br>Gasse A. Diese Einrichtu<br>Jühren.<br>Jonestic environment thi | 89-1 V1.8.1; EN 30<br>28 V1.7.1 EN 30<br>3-1:2006 + A11:200<br>erdingen, 12/14/20<br>mar Bossler<br><i>ity Manager</i> -<br>ng kann im Wohnbereich Fu<br>s device may cause radio fre | 1 489-17 V1.3.2<br>1 893 V1.4.1<br>9<br>0<br>                                                                                                    | e<br>Data Systems –<br>r may be required to take |

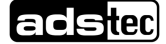

|                                                                                                    | EG-Konform                                                                                               | itätserkläi                                                                                                | rung / EC Declara                                                                                                    | tion of Conforr                                                                                 | nity ad                                                                                                    | Sillo                           |
|----------------------------------------------------------------------------------------------------|----------------------------------------------------------------------------------------------------|----------------------------------------------------------------------------------------------------|----------------------------------------------------------------------------------------------------|-------------------------------------------------------------------------------------------------|----------------------------------------------------------------------------------------------------|---------------------------------|
| Hersteller / Adre<br>Manufacturer / Addr                                                                                                    | SSE:                                                                                                    | ads-tec G<br>70771 Lei                                                                                     | mbH Raiffeisens<br>nfelden-Echterding                                                                                                    | tr. 14<br>en / Germany                                                                          |                                                                                                    |                                 |
| Produktbeschrei                                                                                                    | bung:                                                                                                    | VMT 6015                                                                                                   | Modell / Model:                                                                                                    | DVG-VMT601                                                                                      | 5-xxx-vv                                                                                                   |                                 |
| Productdescription:                                                                                                    |                                                                                                    | xxx Iste<br>Isa<br>yy Zwe<br><i>Two</i>                                                                    | ine fortlaufende Nummer z<br>continuous number betwee<br>i unterschiedliche Buchsta<br>varying letters depending                              | wischen 001 bis 899 u<br>on 001 to 899 and defi<br>ben abhängig vom Be<br>on the Operating Syst | nd definiert die System-Ko<br>nes the System-configurat<br>riebssystem<br>am                               | onfigurationen.<br>ions.        |
| Das oben besch<br>folgender Europ<br>The product describ                                                                                                    | riebene Produkt<br>äischer Richtlini<br>ed above in the for                                              | stimmt in de<br>en überein:<br>mas delivered is                                                            | r von uns in Verkehr g                                                                                                    | gebrachten Ausfül                                                                               | rung mit den Bestimi<br>European Directives:                                                               | mungen                          |
| 2004/108/EG                                                                                                    | Richtlinie des<br>der Mitglieds<br>(Anwendung<br>Directive of the<br>electromagnetic<br>(Applies only fo | Europäische<br>taaten über d<br>trifft nur zu b<br>European Parlia<br>compatibility<br>r products witho    | en Parlaments und de<br>ie elektromagnetisch<br>ei Produkten ohne W<br>ment and of the Council or<br>ut WLAN-Communication)                   | s Rates zur Angle<br>Verträglichkeit<br>LAN-Kommunikat<br>the approximation of                  | ichung der Rechtsvor<br>on)<br>the laws of the Member St                                                   | rschriften<br>tates relating to |
| 1999/5/EG                                                                                                    | Richtlinie des<br>Telekommur<br>(Anwendung<br>Directive of the<br>and the mutual<br>(Applies only fo     | Europäische<br>ikationsende<br>trifft nur zu b<br>European Parlia<br>recognition of the<br>products with V | en Parlaments und de<br>inrichtungen und die ;<br>ei Produkten mit WL/<br>ment and of the Council or<br>eir conformity<br>VLAN-Communication) | s Rates über Fun<br>gegenseitige Aner<br>N-Kommunikatio<br>radio equipment and                  | kanlagen und<br>kennung ihrer Konfor<br>1)<br>telecommunications termin                                    | mität<br>nal equipment          |
| EU harmonisier<br>EU harmonized Star<br>Angewandte har                                                                                                    | e Normen<br><sub>Idards</sub><br>monisierte Norr                                                         | EN 610                                                                                                    | 000-6-4:2007* EN 6<br>s oben beschriebene                                                                                                    | 1000-6-2:2005<br>Produkt optional                                                               | nit WLAN Kommunik                                                                                          | ation                           |
| ausgestattet ist:<br>Harmonized standa                                                                                                    | ds applied, if the at                                                                                    | ove described p                                                                                            | roduct is equipped with Wi                                                                                                    | AN communication of                                                                             | otional:                                                                                                   |                                 |
|                                                                                                    |                                                                                                    | EN 30 <sup>,</sup><br>EN 30<br>EN 60                                                                       | 1 489-1 V1.8.1; EN 3<br>0 328 V1.7.1 EN 3<br>950-1:2006 + A11:20                                                                              | 01 489-17 V1.3.2<br>11 893 V1.4.1<br>09                                                         |                                                                                                    |                                 |
|                                                                                                    |                                                                                                    |                                                                                                    |                                                                                                    |                                                                                                 |                                                                                                    |                                 |
| Ort, Datum<br>Place and date of                                                                                                    | issue                                                                                                    | Leinfelden-E                                                                                               | chterdingen, 12/14/20                                                                                                    | 10                                                                                              | 1.11.                                                                                                    | /                               |
| Ort, Datum<br>Place and date of<br>Name und Unte<br>Name and signate                                                                                                    | issue<br>schrift<br>re                                                                                   | Leinfelden-Ed                                                                                              | chterdingen, 12/14/20<br>Elmar Bossler<br>Jality Manager -                                                                                    | 10<br>                                                                                          | Thomas Mögerle<br>er Business Unit Data                                                                    | Systems -                       |
| Ort, Datum<br>Place and date of<br>Name und Unte<br>Name and signatu<br>* WarnungI – Dies ist e<br>werden, angemessene<br>* WarningI – This is a 4<br>adequate mesures. | İSSUE<br>Schrift<br>ıre<br>Maßnahmen durchzuft<br>ilass A deviec. In a dor                               | Leinfelden-E                                                                                               | Chterdingen, 12/14/20<br>Elmar Bossler<br><i>Jality Manager</i> -<br>Johtung kann im Wohnbereich F                                            | 10<br>- Manag<br>unkstörungen verursache<br>equency (RF) interferenc                            | Thomas Mögerle<br>er Business Unit Data<br>n; in diesem Fall kann vom Be<br>, in which case the user may b | Systems –<br>treiber verlangt   |

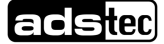